# 门前四包监管助手(城市管理视频智能分 析平台)\_用户使用指南

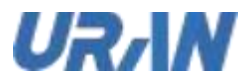

| 1   | 前言  |                | 3  |
|-----|-----|----------------|----|
|     | 1.1 | .编写目的          | 3  |
|     | 1.2 | 1 适用对象         | 3  |
|     | 1.3 | 系统概述           | 3  |
| 2 豸 | 系统运 | 后行环境需求         | 4  |
|     | 2.1 | .硬件环境          | 4  |
|     | 2.2 | 软件环境           | 4  |
| 3 习 | 系统功 | 前能介绍           | 5  |
|     | 3.1 | 平台管理           | 6  |
|     |     | 3.1.1 运维管理     | 6  |
|     |     | 3.1.2 设备管理     | 17 |
|     |     | *3.1.3 能力管理    |    |
|     |     | 3.1.4 区域管理     | 30 |
|     |     | 3.1.5 账户管理     |    |
|     |     | 3.1.6 角色管理     |    |
|     |     | 3.1.7 日志管理     | 43 |
|     |     | 3.1.8 边缘计算终端配置 |    |
|     | 3.2 | 全域感知           | 44 |
|     |     | 3.2.1 大屏       | 44 |
|     |     | 3.2.2 区域统计     | 46 |
|     |     | 3.2.3 市级统计     | 47 |
|     |     | 3.2.4 事件详情     | 48 |
|     |     | 3.2.5 设备详情     | 50 |
|     | 3.3 | 数据分析           |    |
|     | 3.4 | · 视频监控         |    |
|     | 3.5 | 历史事件           |    |
|     |     | 3.5.1 事件列表     |    |
|     |     | 3.5.2 批量研判     | 55 |
|     |     | 353 批量导出       |    |
|     |     | いい 11511年11日   |    |

本文中的所有信息均为考拉科技版权所有

1

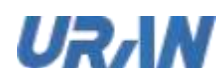

| 3.5.3    | 事件详情&操作 | 57   |
|----------|---------|------|
| 3.6 案件   | 中心      | 58   |
| 3.6.1    | 待派遣     | . 58 |
| 3.6.2    | 待处理     | 61   |
| 3.6.3    | 待结案     | 64   |
| 3.6.4    | 己归档     | 68   |
| 4 常见问题以及 | 解决办法    | . 70 |

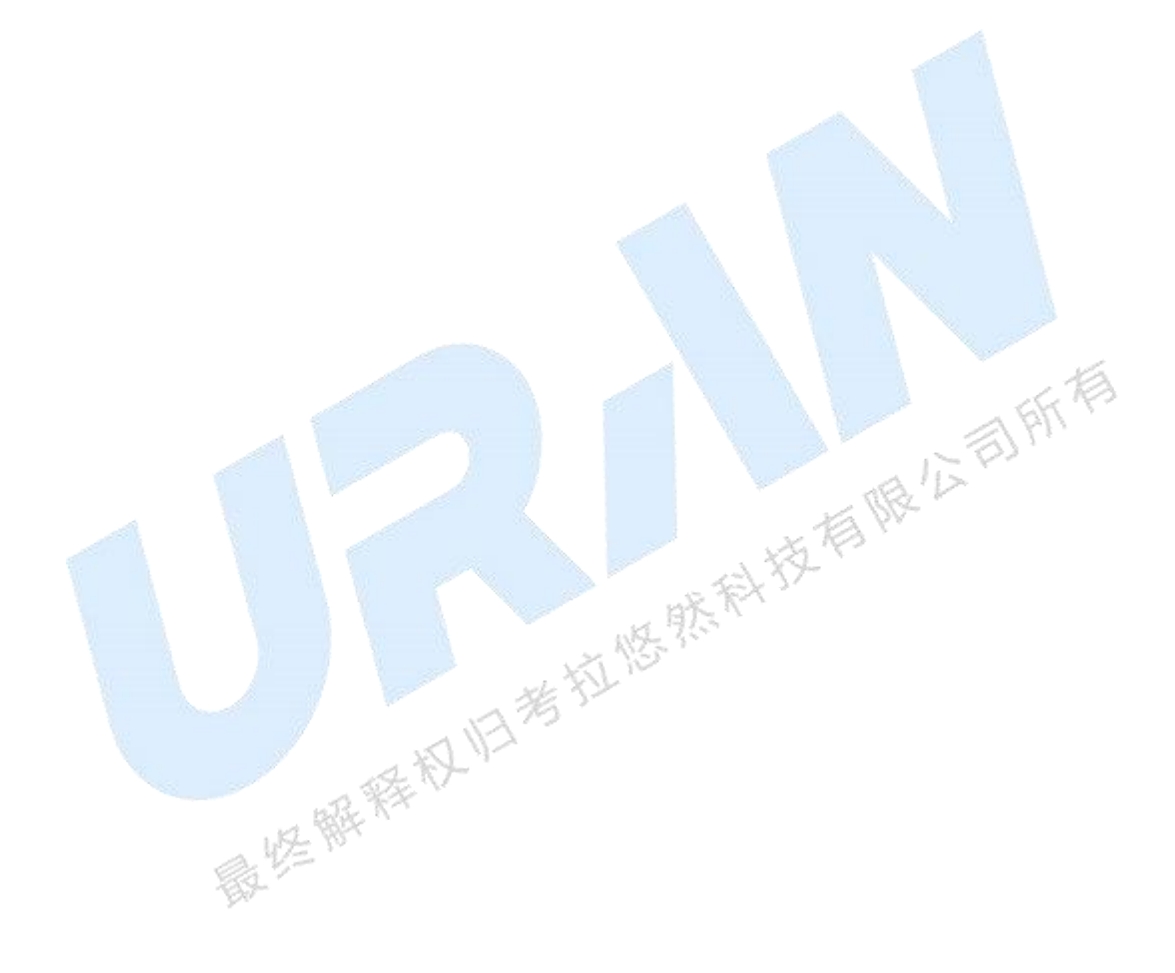

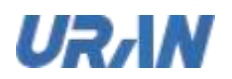

# 1 前言

### 1.1 编写目的

本文档旨在对《门前四包监管助手(城市管理视频智能分析系统)》软件功能进行描述 ,帮助用户或公司内部 人员掌握该系统的使用方法。

# 1.2 适用对象

目标用户: 城管部门管理者、城管监控中心人员、城管街面巡查人员

1.3

技版--言息均为: 本文中的所有信息均为考拉科技版权所有

# 2 系统概述

门前四包监管助手(城市智慧管理系统)是针对城市管理中各类违规现象,以智能分析为主,人工决 策为辅,充 分结合人工智能、大数据等先进技术打造的的城市智能化治理解决方案。

它用 AI 赋能现代化智慧城管建设,将城管问题从传统的被动发现转变为主动发现,能够 有效提升 城市管理效率与精细化管理水平,助力创建干净、整洁、有序、安全、群众满意"的现代化文明城市。

它在城市已经建设的监控视频数据的基础上,不需要更新摄像机等硬件设备,直接通过软件系统方 式帮助各级城管部门实现海量视频数据的采集、整理和分析。它通过 AI 实现对违规 停车、店外经营、游 商摊贩、违规搭棚搭伞、乱堆物料等各类城管事件的智能分析,一旦发现 异常情况或者突发事件,系统 能及时进行预警,有效地协助城管人员快速处理城市乱象。实现 了城管事件的自动发现、自动抓拍取证 、自动上报、以及核查处理结果的智慧化管理,提高了 城市市容市貌管理效率。

# 3 系统功能介绍

系统依托于考拉悠然自研的 OSMAGIC 码极客人工智能操作系统,融合其深度智 之有11民公司所有 新 能分析能 力,实现各类型城管违规事件的智能监管。

### 3.1 平台管理

平台管理主要为本系统中所有数据的配置信息来源;包括能力管理,设备管理,运维管理, 区域管理,账户管理,角色管理,日志管理等模块:通过对账号角色的绑定,区域的设置,能 力设置,设备绑定,部署方式设置,来实现日常违规事件的采集,针对常见违规行为自动分析 模型, 自动识别违法行为, 实现长效管理。

### 3.1.1 运维管理

运维管理包含六个子模块配置信息,包括基础参数配置、部署配置、案件配置、地图配置、 第三方配置、系统授权;

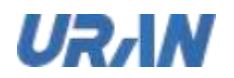

### 3.1.1.1 基础参数配置:

| 2MBU     |             |                        | 城市管理核         | 膜智能分析系统       | 10 <b>2</b> 811 | RITOR | 458E |
|----------|-------------|------------------------|---------------|---------------|-----------------|-------|------|
| S aven   | HAPREN DIN  | en anner               | onan - Attan  | ANG THE OWNER |                 |       |      |
| C) ANDIE |             |                        |               |               |                 |       |      |
| • 2.488  | WEIGHAR     |                        |               |               |                 |       |      |
| A 8788   | P1005       | -                      |               |               |                 |       |      |
| à nemi   |             |                        |               |               |                 |       |      |
| B DAME   | · ANTERNA   |                        |               |               |                 |       |      |
| 0 1149T  | Incomes a   |                        | LEBICCO DIRAN |               |                 |       |      |
|          | i de la     |                        | IRAN          |               |                 |       |      |
|          | . 636/H4628 |                        |               |               |                 |       |      |
|          | Report From |                        |               |               |                 |       |      |
|          | -           | importanti and and the | -             |               |                 |       |      |

WEB 页面配置:产品名称的设置,设置保存后,将更新显示在登录页与主页的系统名称; ۶

▶ APP 页面配置:

启动页 slogan: 设置后在 APP 启动时显示此文案

≻ 数据存储配置:

数据存储可用空间: 当系统磁盘使用空间达到当前设置的存储空间值时, 会按照事件的 时间正向排序,自动清理离当前时间最远的那天事件对应的数据(报警与视频等),直到使用 空间小于当前存储空间设置的值。

文件存储地址:填写地址后,违规图片、视频等文件将会存储在该地址中。(由运维人 员按实际情况配置文件存储地址)

### \*3.1.1.2 系统授权

在系统部署好后,需要给系统进行授权,即上传 license 文件

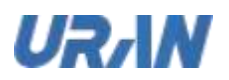

| 全球制制                       | <b>蚊</b> 罷分析              | 199655          |       |      | 城市管理視 | 頻智能分析系统 | ISP | THERE | (8) 1 |
|----------------------------|---------------------------|-----------------|-------|------|-------|---------|-----|-------|-------|
| 13 Kr488                   | <b>BACKREAS</b>           | DIRE            | BYIER | NINA | REMAR | ANSIREY |     |       |       |
| - 6468<br>9 6468<br>A NYER | KRHR<br>INSUXA:<br>KREXA: | kanse servet ik |       |      |       |         |     |       |       |
| 8 ANTE<br>8 ANTE<br>6 ANTE |                           |                 |       |      |       |         |     |       |       |
|                            |                           |                 |       |      |       |         |     |       |       |
|                            |                           |                 |       |      |       |         |     |       |       |
|                            |                           |                 |       |      |       |         |     |       |       |
|                            |                           |                 |       |      |       |         |     |       |       |

#### 注意事项:

- ①: 过期的 License 文件上传失败
- ②:使用过的 license 文件上传失败
- ③: 上传新 license 文件,在部署配置中更新授权后,所有授权内容更新
- ④: 上传新 license 文件,更新授权后,所有设备绑定的能力解绑;
- 山法根科林村林有限公司所有 ⑤: 上传 license 文件, License 过期后,当前系统所有设备能力解绑

### \*3.1.1.3 部署配置

#### 部署方式:

中心部署:摄像机全挂在中心,由中心自动分配算法分析资源 ≻

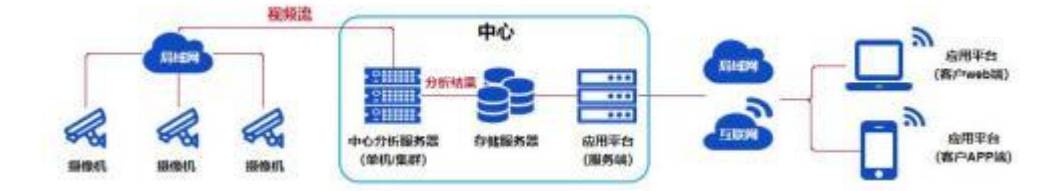

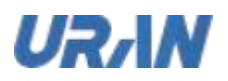

|                    | SHERAL SHER           |                                                                                                    |                  |            |              |
|--------------------|-----------------------|----------------------------------------------------------------------------------------------------|------------------|------------|--------------|
| Di entre           |                       | (Q)<br>1999-00                                                                                                    |                  |            |              |
| 9.11888<br>A 8/108 |                       |                                                                                                    |                  |            |              |
| à 1074             | E Internet            |                                                                                                    | an ann ann ann   | E MILL     | C. Station   |
|                    | The second second     |                                                                                                    | ran <u>n</u>     | En anna de | E States     |
|                    | ABUSSA                | - in the second second |                  | La Marian  | AND AND A    |
|                    | And the second second | Santas,                                                                                                    | Table<br>Seattle |            | Constitution |
|                    |                       | Antenne                                                                                                    | a Arrest         | A MARKE    | A LACATERER  |
|                    |                       | E TEXAS                                                                                                    |                  |            |              |
|                    |                       |                                                                                                    |                  |            |              |

① 部署方式:分为三种,中心部署,中心+边缘部署,混合部署,当前选择中心部署

更新授权:选择部署方式后,点击更新授权,当前系统获取 license 授权能力,或所 2 服公司所有 有能力重新授权,授权成功的能力为选中状态

③ 中心配置

◆ 授权最大接入路数:默认为 1000 路,指可接入的最大设备数;

◆ 授权最大并行分析路数:默认为 26 路,指轮巡解析一组最大并行数为 26 个设备;

\$ 已授权算法:为当前授权的能力的数量和;

并发分析已绑定路数:为当前系统并行解析算法的设备路数; ÷

最高可绑定路数:为 license 平台授权数量,即最多可绑定能力的设备数; ∻

∻ 服务时长:为当前 License 生效的周期,失效后,当前能力不可使用;

◆ 每路最多可绑定能力数:为当前设备绑定能力的数量。

设置: 进入设置显示中心并行解析路数和每路视频最多绑定能力数界面,支持手动配 4 置

⑤ 能力列表:默认显示 osmagic 中配置的能力,但未授权不可用;授权后, License 中能 力与 osmagic 中能力取并集,都存在的能力为选中状态

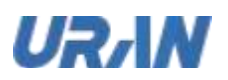

 ⑥ 中心并行解析路数:为当前系统最多并行解析算法的设备路数,设置后,可进行实时 解析也可绑定轮巡解析,当达到最高并行解析路数后,需要受实时解析路数和轮巡逻辑路数限 制;默认为 26

⑦ 每路最多可绑定多少能力:默认为 5,可自己设置能力数量,即每个设备可绑定的能力数,最小值为 1,中心部署暂无限制最大值;

PS: 中心部署下,算法从 Osmagic 的 cxx-21-dynamic-city-manger 执行,通过 osmagic 将 报警推送给城管 city-java-ironhide,再存储到 DB,展示在历史事件中;所有算法检测与存储都 在中心服务器中。

中心+边缘部署:摄像机挂在各个边缘设备上,由各边缘设备分配算法分析资源,中心只 放应用和数据,所有用户通过中心服务器访问平台及数据

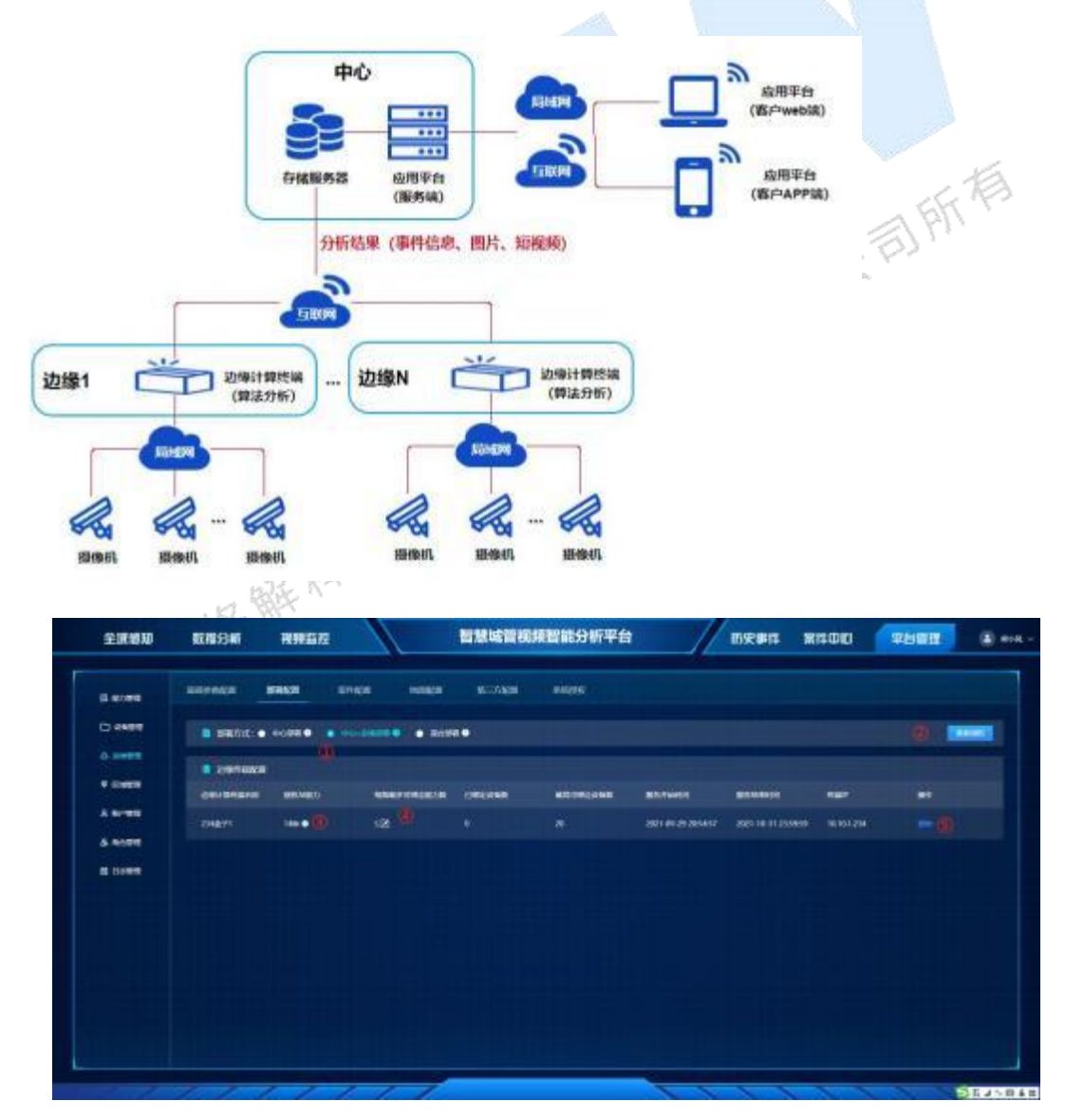

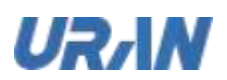

①同中心部署,此处选择中心+边缘部署,**切换部署方式时,需要将所有设备的能力进行 清空,需要将区域下的终端进行删除**:

②更新授权:同中心部署,只是此处只更新边缘终端的授权能力

③授权能力数:此处将 license 中授权的能力与边缘终端中的能力进行取并集,均存在的则鼠标悬浮显示,在能力管理中显示存在的能力,其它参数值同中心部署;

④每路最多可绑定能力数:同中心部署,带的能力越大,边缘终端负载性能越大

⑤删除:可将接入成功的边缘终端进行删除

⑥新边缘终端接入成功时, 自动显示在边缘终端配置列表下

PS: 中心+边缘部署下,算法从边缘终端的模型进行算法检测,再将检测结果推给 java 服务中,再存储到中心服务器的 DB,展示在历史事件中;边缘终端只做算法识别,不储存数据。

混合部署:摄像机一部分挂在中心分析,一部分挂在各个边缘设备分析,应用及分析结果 数据汇聚在中心,所有用户通过中心服务器访问平台及数据

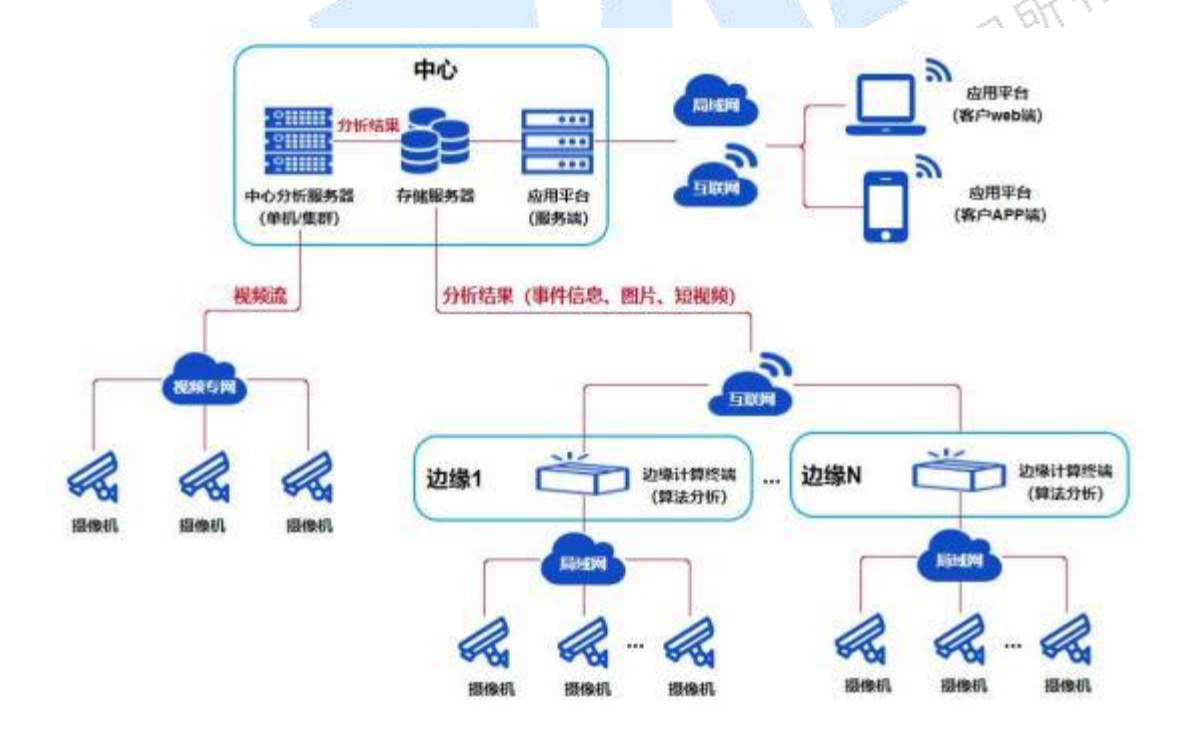

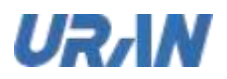

| (L attem         | Deprova IPANA |                    |                |                |                                                  |  |  |  |  |  |  |
|------------------|---------------|--------------------|----------------|----------------|--------------------------------------------------|--|--|--|--|--|--|
| CI CARE          |               |                    |                |                |                                                  |  |  |  |  |  |  |
| + 2428           |               | F                  |                |                |                                                  |  |  |  |  |  |  |
| A 8/1018         | NALSAN MARKEN |                    |                | and the second | E States                                         |  |  |  |  |  |  |
| 5 8000<br>0 1200 | Distant       |                    | sean - A +     | Aller .        | Liness<br>Setuporter                             |  |  |  |  |  |  |
|                  |               | -                  | 80 80          | A AMERICA      | <u></u>                                          |  |  |  |  |  |  |
|                  | Alter Land    | <b>A 1888</b>      | 11111          | Suttane        |                                                  |  |  |  |  |  |  |
|                  | allower al    | Alternation Street | Distant Street |                | THEATING AND AND AND AND AND AND AND AND AND AND |  |  |  |  |  |  |

| 1 102110 |                       |                | San Dimeter         |        | Tert Leslethelest | 1.24                                                                                                    | +Ports              |                 | -                         |
|----------|-----------------------|----------------|---------------------|--------|-------------------|----------------------------------------------------------------------------------------------------|---------------------|-----------------|---------------------------|
| - cases  |                       |                | Contract Contract   |        |                   | and the second second s |                     |                 |                           |
| o persit | Sublima Sublima       |                | RA.488              |        | A LINET           |                                                                                                    | ADDERED L           |                 | ALE-P<br>galeraturballe   |
| • steen  | and the second second |                |                     |        |                   | 1943 a                                                                                                    |                     |                 |                           |
| ARCER    | England               | inini (        | Santation and       |        | Countries         | <u>_</u>                                                                                                    |                     |                 | and the second of the law |
| A nemit  | - anon                |                | A University        |        | n Janata          |                                                                                                    | FLIGH               |                 | Station Composite         |
|          |                       | And the second |                     |        |                   |                                                                                                    |                     |                 |                           |
|          | Canada Canada         | Citation and   | CONTRACTOR INCOMENT |        | All and a second  |                                                                                                    |                     |                 |                           |
|          |                       |                |                     |        |                   |                                                                                                    |                     |                 |                           |
|          | - LOW CHARGE          | MERIEN         | NDER TRAKTE         | DRUDER | <b>BETHODOR</b>   | SHIRING.                                                                                                    | Recent              | 3 <b>111</b> 11 |                           |
|          | 1158.91               | 1000           | 10 🕖                |        |                   | 2021-11-16 10:01.28                                                                                                    | 2022-10-31 23:58:51 |                 |                           |
|          |                       | _              |                     |        |                   | -                                                                                                    |                     |                 | _                         |

BR. RA

⑧-⑩:同中心+边缘配置

混合部署下,更新授权后,中心与边缘同时更新授权,所有绑定能力的设备都清空,需要 重新进行绑定能力。

存储方式参考中心部署和中心+边缘部署模式的 PS 项。

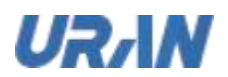

# 3.1.1.4 案件配置

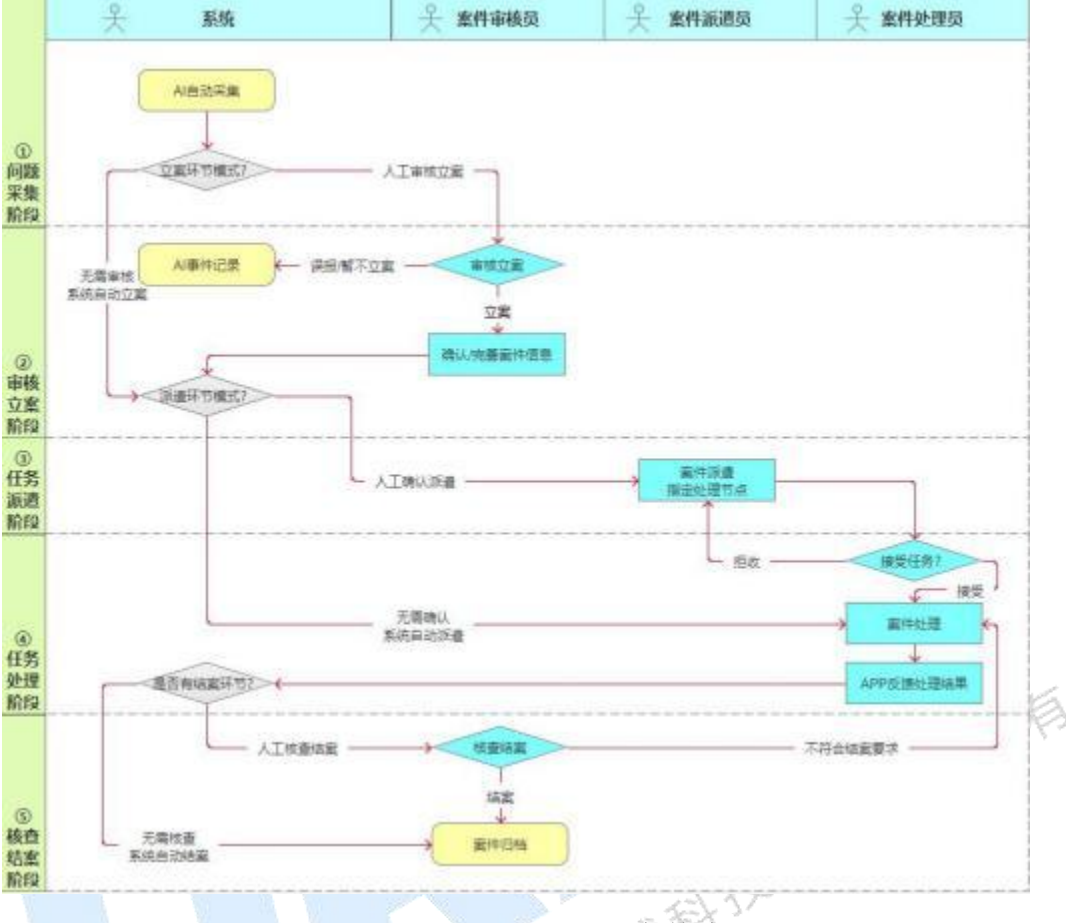

图 3.1.1.3-1 案件流程图

案件流程主要为审核立案,任务派遣,任务处理,核查结案,自动归档几个环境,除任务 处理为人工处理,归档为自动归档外,其它3个流程都有自动与人工2个分支设置。

1

| 全旗感知                                 | <b>银港分</b> 制                                  | 税粮益加                                                                                                    | 2     | -     | 城市管理视 | 類智能分析系统 | <br>2140U | 平台曾聞 | (i) ++ + |
|--------------------------------------|-----------------------------------------------|----------------------------------------------------------------------------------------------------|-------|-------|-------|---------|-----------|------|----------|
| S KIES                               | HERAKE                                        | <b>FRE</b>                                                                                                    | RNACK | UNINT | 82668 | 97690   |           |      |          |
| •                                    | -                                             | an <del>n</del>                                                                                                    |       |       |       |         |           |      |          |
| 5 8/48<br>5 8/48<br>6 0448<br>6 0448 | 100148<br>148028<br>04188<br>031019<br>167000 | <ul> <li>ARECOLUX</li> <li>BACK</li> <li>BACK</li> <li>ALCOLO</li> <li>ALCOLO</li> <li>ALCOLO</li> <li>ALCOLO</li> </ul> | A SHE |       |       |         |           |      |          |
|                                      |                                               |                                                                                                    |       |       |       |         |           |      |          |

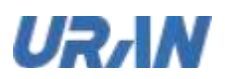

当前版本案件的问题采集固定为: AI 智能分析上报

流程主要分为8个场景:

● 人工立案——自动派遣——人工处理——自动结案

事件产生后,需要人工进行立案,立案后自动派遣给所有有当前区域角色(有案件处理权限) 的账号,人工处理后,案件由待处理更新为已归档

● 人工立案――人工派遣――人工处理――人工结案

事件产生后,需要人工进行立案,立案后需要人工手动派遣给相应的处理人员,人工处理后, 案件由待处理更新为待结案,进行人工结案后,状态更新已归档

● 人工立案——自动派遣——人工处理——人工结案

事件产生后,需要人工进行立案,立案后自动派遣给所有有当前区域角色(有案件处理权限) 的账号,人工处理后,案件由待处理更新为待结案,进行人工结案后,状态更新已归档

● 人工立案——人工派遣——人工处理——自动结案

事件产生后,需要人工进行立案,立案后需要人工手动派遣给相应的处理人员,人工处理后, 案件由待处理更新为已归档

● 自动立案——人工派遣——人工处理——人工结案

事件产生直接产生案件,案件需要人工手动派遣给相应的处理人员,人工处理后,案件由待处 理更新为待结案,进行人工结案后,状态更新已归档

● 自动立案——人工派遣——人工处理——自动结案

事件产生直接产生案件,案件需要人工手动派遣给相应的处理人员,人工处理后,案件由待处 理更新为已归档

● 自动立案——自动派遣——人工处理——人工结案

事件产生直接产生案件,案件自动派遣给所有有当前区域角色(有案件处理权限)的账号,进行人工处理后,案件由待处理更新为待结案,进行人工结案后,状态更新已归档

● 自动立案——自动派遣——人工处理——自动结案

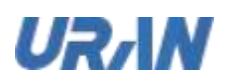

事件产生直接产生案件,案件自动派遣给所有有当前区域角色(有案件处理权限)的账号,进行人工处理后,案件由待处理更新已归档

### 3.1.1.5 地图配置

地图实现的是在线地图配置,针对地图中心点设置,地图的缩放层级,最大小缩放层级设置;针对预警的呼吸灯规则设置。

| 全領感知     | REAL PROPERTY IN CONTRACT OF THE PROPERTY OF THE PROPERTY OF T | 99 85 12        | -     | <b>卞籠理视頻智能</b> | 分析系统                                                                                                    | <b>BRBI</b>      | 2140D  | THE STR |  |
|----------|----------------------------------------------------------------------------------------------------|-----------------|-------|----------------|----------------------------------------------------------------------------------------------------|------------------|--------|---------|--|
| a united |                                                                                                    | n Braze         | MINUT | nichten sin    | any (                                                                                                    |                  |        |         |  |
|          |                                                                                                    |                 |       |                |                                                                                                    |                  |        |         |  |
|          |                                                                                                    |                 |       |                |                                                                                                    |                  |        |         |  |
|          |                                                                                                    |                 |       |                |                                                                                                    |                  |        |         |  |
| -        | . W. WARK (1)                                                                                                    | н 📃             |       |                |                                                                                                    |                  |        |         |  |
| -        | N-HEARTH ()                                                                                                    | 4               |       |                |                                                                                                    |                  |        |         |  |
| 0.0498   | **************************************                                                                                                    |                 |       |                |                                                                                                    |                  |        |         |  |
|          |                                                                                                    | 40-000mm # + 20 |       |                |                                                                                                    |                  | 31.576 |         |  |
|          | •                                                                                                    | - 28 -          |       | • •            | la de la companya de la companya de la companya de la companya de la companya de la companya de la companya de |                  |        |         |  |
|          |                                                                                                    |                 |       |                |                                                                                                    |                  |        |         |  |
|          |                                                                                                    |                 |       |                |                                                                                                    |                  |        |         |  |
|          |                                                                                                    |                 |       |                |                                                                                                    |                  |        |         |  |
|          |                                                                                                    |                 |       |                | (44)                                                                                                    | CHRISTINGSTATION |        |         |  |
|          |                                                                                                    |                 |       |                |                                                                                                    |                  |        |         |  |
|          | 111                                                                                                    | 221             | 1     |                |                                                                                                    | 111              | 1 1    |         |  |

① 地图中心点:可手动输入经纬度,保存后即成功设置地图的中心点;也可以鼠标选中地图中的某点,单击即可,保存后成功设置地图的中心点;(经度[-180,180],纬度[-90,90]),
 默认中心点为北京;

② 最小缩放层级:在线地图最小缩放层级 4 级,设置 4-20 级之间,即最小只能缩放到4 级

3 最大缩放层级:在线地图最大缩放层级为 20 级,可设置 4-20 级之间,即最大缩到 20 级

 ④ 默认缩放层级:基于最大与最小之间的层级数字,默认后即在全域感知,设备选择中的地图,案件详情里地图中都按此层级显示地图(PS:最小缩放层级<=默认缩放层级<最大缩放层级)
 </li>

⑤ 地图呼吸灯规则:呼吸灯是指在全域感知界面中,上报报警未处理数量统计达到不同严重 程度则显示不同颜色的设置。

- 轻度:绿色〇: 未处理预警数量<A;
- 中度: 黄色〇: A<=未处理预警数量<B
- 重度: 红色〇: 未处理预警数量>=B

本文中的所有信息均为考拉科技版权所有

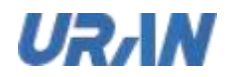

# 3.1.1.6 第三方配置

本版本开放第三方的三个接口:

● 第三方 AI 事件推送接口;

请求地址需第三方提供一个接收地址,数据格式如下

| Key             | Require | Type    | Description      |      |
|-----------------|---------|---------|------------------|------|
| status          | Y       | int     | 状态码              |      |
| message         | Y       | String  | 提示信息             |      |
| success         | Ŷ       | Boolean | 是否成功             |      |
| data            | Y       | Object  | 报警事件信息           |      |
| +id             | N       | int     | 告報事件は            |      |
| =deviceld       | N       | Int     | 设备id             |      |
| +deviceName     | N       | String  | 设备名称             |      |
| +groupId        | N       | Int     | 分组id             |      |
| -groupName      | N       | String  | 分组名称             |      |
| +regionId       | N       | Int     | 区域过              |      |
| +divergenceType | N       | Int     | 处理类型 0-未处理 1-已处理 |      |
| +severity       | N       | Int     | 产重程度             |      |
| +code           | N       | String  | 事件编号             |      |
| +scenePhoto     | N       | String  | 透现图片             |      |
| -magichlame     | N       | String  | 建现美型             |      |
| +nickname       | N       | String  | 违现类型中文名          |      |
| =timeStamp      | N       | Long    | 造现事件数            | . 16 |
| +rects          | N.      | String  | 遗现行为单位频形框        | AN   |

第三方 AI 事件查询接口: 支持通过参数查询不同状态的事件;

GET 请求,请求地址: /optimus/api/v1/alarm/page/find

|                |         |        | 112                      |
|----------------|---------|--------|--------------------------|
| Key            | Require | Туре   | Description              |
| startTime      | Y       | Long   | 查询开始时间                   |
| endTime        | Y       | Long   | 查询结束时间                   |
| pageNo         | Y       | int.   | 贡码                       |
| pageSize       | Y       | int    | 页面大小                     |
| divergenceType | N       | int    | 处理类型 0-未处理 1-已立案 2-误报 3- |
|                |         |        | 暂不立案                     |
| magicName      | N       | String | 违规类型                     |
| severity       | N       | int    | 严重程度 1-严重 2-一般 3-轻微      |
| code           | N       | String | 事件编号                     |
| deviceId       | N       | Int    | 设备id                     |
| type           | Y       | int    | 权限控制: 固定值1               |
| timeStampOrder | N       | int    | 对时间排序 0-升序 1-降序          |

● AI事件设置接口: 支持第三方系统设置事件状态设置;

POST 请求,请求地址: /optimus/api/v1/alarm/batchDeal

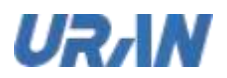

| Key     | Require | Туре   | Description        |
|---------|---------|--------|--------------------|
| ids     | Y       | Array  | 历史事件 id            |
| deal    | Y       | int    | 处理: 0.未处理 1.处理完成   |
| logType | Y       | int    | 日志类型 1-全域分析 2-历史事件 |
| type    | Y       | Int    | 权限控制 固定值 1         |
| remark  | N       | String | 备注                 |

## 3.1.2 设备管理

本系统中对设备的增删改查,绑定能力与警戒区域绘制等操作的实现。

### 3.1.2.1 设备新增

选择所在区域,点击操作栏的新增按钮,弹出新增弹框,填写设备信息

| TO BE AND |                                     | make schering to some a station |
|-----------|-------------------------------------|---------------------------------|
|           | BERS COLUMN STORY OF STORY          |                                 |
|           |                                     |                                 |
| e mente   | 13 AN DESCRIPTION                   |                                 |
| Amm       | BRADE VIELANDE                      |                                 |
| & meeting | East + m. + se.                     |                                 |
| -         |                                     |                                 |
|           |                                     |                                 |
|           |                                     |                                 |
|           |                                     |                                 |
|           |                                     |                                 |
|           | 12 August contract to the set - and |                                 |

①所属区域:为当前选择的区域,若未选择时,默认为根区域;

②设备名称:设备的名称信息,可为设备所在地点,最长不超过 64 个字符,必填;

③设备类型:分球机和枪机,单选

④接入方式:分 SDK、GB28181、ONVIF 三种方式,单选,必填;

◆ 没有选择设备类型时,接入方式为空

...10

# UR/IN

✤ 设备类型为球机时,可选择 SDK 和GB28181 两种方式

◆ 设备类型为枪机时,可选择 SDK、GB28181 和 ONVIF 三种方式

⑤经纬度:可手动输入经纬度,-180<=经度<=180;-90<=纬度<=90;也可通过⑥从地图拾取坐标,地图默认显示中心点,缩放比例按地图配置实现,必填

⑥备注:设备的备注信息,最长不超过100字符,选填

▶ SDK 接入方式

需要填写如下信息(必填):

厂商:有海康、大华、宇视和其他四个选项,单选;

登录 IP: 填写正确的设备 IP 地址(如 10.10.1.191);

登录端口:填写正确的设备端口(如:8000),只允许填写正整数,且字符长度最长为7;

登录账号:填写设备的登录账号(如: admin),字符长度最长为 30;

登录密码:填写设备的登录密码(如: 123ABCabc),字符长度最长为 30;

视频通道:填写正确的视频通道(如:1),只允许填写正整数,且字符长度最长为8;

| NUCL AND D |          |                                                                                                    |
|------------|----------|----------------------------------------------------------------------------------------------------|
| WEIBELED   | . Biseri |                                                                                                    |
|            |          |                                                                                                    |
|            | -        |                                                                                                    |
|            | HERRICA  |                                                                                                    |
| TR BRIER V | 100      | MARKED INC. MARKED AND ADDRESS                                                                                                    |
| REP MEADER |          | Contraction of the second second seco |
|            | -        |                                                                                                    |

▶ GB28181 接入方式

需要先新增GB28181 接入方式的设备,添加成功后会自动生成一个设备账号,复制该设备账 号,在第三方摄像机配置页面配置相应参数

(如: http://10.10.1.191/doc/page/login.asp?\_1646806455988&page=preview)

本文中的所有信息均为考拉科技版权所有

所有

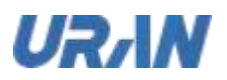

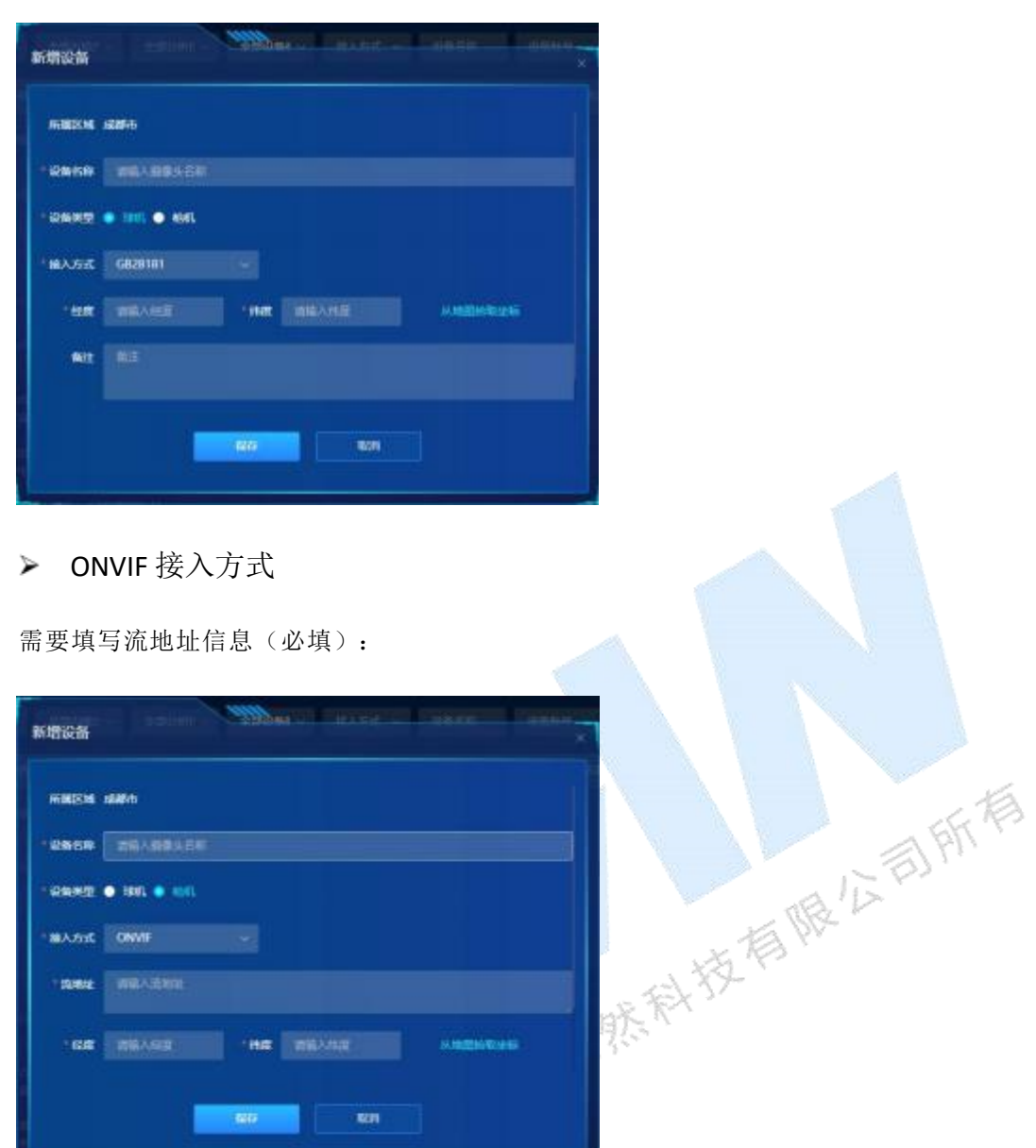

流地址:为当前设备的流地址,不同品牌的流地址不同,可参考以下三种摄像头品牌;

- 1. 大华: rtsp://admin:123ABCabc@10.10.1.99:554/cam/realmonitor?channel=1&subtype=0
- 2. 宇视: rtsp://admin:ABCabc123@10.10.1.5:554/video1
- 3. 海康: rtsp://admin:123ABCabc@10.10.1.100:554/h264/ch1/main/av\_stream/

### 3.1.2.2 设备编辑

选择某条设备信息,点击编辑按钮,对设备信息进行编辑

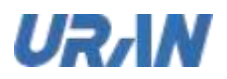

|                                                                                                    | <br>Received and the second dense     | A - DATE               |                                                                                                    |
|----------------------------------------------------------------------------------------------------|---------------------------------------|------------------------|----------------------------------------------------------------------------------------------------|
|                                                                                                    |                                       |                        |                                                                                                    |
|                                                                                                    | Salle Samel                           | Statements (           |                                                                                                    |
|                                                                                                    | ance data                             | -                      |                                                                                                    |
| L ROWER                                                                                                    | and the                               |                        |                                                                                                    |
| Country of Country of | and another the local division of the | in the state           | and the second second sec |
| To a second second                                                                                                    |                                       | Automation and Article | And Desired Strength Stre                                                                                                    |
| 1.5181                                                                                                    |                                       |                        |                                                                                                    |
|                                                                                                    | <br>THE DECEMINATION AND ADDRESS      |                        |                                                                                                    |
|                                                                                                    |                                       |                        | and some month of                                                                                                    |
|                                                                                                    | art int                               |                        |                                                                                                    |
|                                                                                                    |                                       |                        |                                                                                                    |
|                                                                                                    |                                       |                        |                                                                                                    |
|                                                                                                    |                                       | Add 2                  |                                                                                                    |

①设备名称:同设备新增

②所属区域:同设备新增

③分析位置:即当前绑定能力的分析位置,中心部署时只能为中心,中心+边缘部署时,可选 择中心也可选择边缘终端,混合部署时可选择中心也可选择边缘终端,绑定能力以后才会显示 大. 新州市本和市本 分析位置内容;

④流地址:同设备新增

⑤设备类型:同设备新增

⑥经纬度:同设备新增,此处点击从地图拾取坐标时,默认显示设备的坐标,与新增不同

⑦检测类别:是当前设备绑定的能力名称,若没绑定显示为空

⑧视频预览画面:在线设备实时显示视频画面,离线设备拉流失败显示视频加载失败,若设备 在线后可手动重新加载

### 3.1.2.3 设备删除(批量)

设备管理列表下,选择1条或多条设备,点击操作列或操作栏的删除,二次确认后,可实现设 备的删除;删除后,上报的事件与案件不做删除操作,事件与案件的数据统计绑定到区域中;

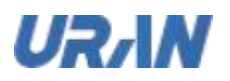

| In succession |  |                  |                      |    |  |            | ni interni manti inter |
|---------------|--|------------------|----------------------|----|--|------------|------------------------|
|               |  |                  |                      |    |  |            |                        |
|               |  |                  |                      |    |  |            |                        |
| A CHEM        |  |                  |                      |    |  |            |                        |
| • illustre    |  |                  |                      |    |  |            |                        |
| ARCEN         |  | Amateo 2010/2022 |                      |    |  |            |                        |
| 5 ments       |  |                  | Dis<br>O expensiones |    |  |            |                        |
|               |  | CONTRACTOR<br>M  |                      | 40 |  |            |                        |
|               |  |                  |                      |    |  | a constant |                        |
|               |  |                  |                      |    |  |            |                        |
|               |  |                  |                      |    |  |            |                        |
|               |  |                  |                      |    |  |            |                        |

### 3.1.2.4 设备批量移动

设备管理列表下,选择1条或多条设备,点击操作栏的移动,选择移动到的区域,保存即可,列表刷新后设备的所属区域显示移动后的区域

|            |  |                            | 12.000 | N     |   | 3    |   |  |
|------------|--|----------------------------|--------|-------|---|------|---|--|
|            |  |                            |        |       |   | HEST |   |  |
| A CHEM     |  | RIGHT A                    |        | */#18 |   |      |   |  |
| w. ni nazw |  |                            |        |       |   |      |   |  |
| ARCENT     |  | MILITARIA (18.1222)<br>271 |        |       |   |      |   |  |
| Amerik     |  |                            |        |       | - |      |   |  |
|            |  | CRITICITUS                 |        |       |   |      |   |  |
|            |  |                            |        |       |   |      | - |  |
|            |  |                            |        |       |   |      |   |  |
|            |  |                            |        |       |   |      |   |  |
|            |  |                            |        |       |   |      |   |  |

未绑定分析位置或绑定为中心分析位置时,可直接移动

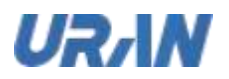

| a management |  |                   | (manual)           | - |     |                     | et itari menti itari |
|--------------|--|-------------------|--------------------|---|-----|---------------------|----------------------|
|              |  |                   | Contraction of the |   |     |                     |                      |
|              |  |                   |                    |   |     | REST. MEET          |                      |
| A CHES       |  | NOCEARDANIE .     |                    |   |     |                     |                      |
| * 11 MET     |  |                   |                    |   |     |                     |                      |
| Lange        |  | umicianicas)<br>N |                    |   |     | 2348771 6084404080E |                      |
|              |  |                   |                    |   | 100 |                     |                      |
|              |  |                   |                    |   |     |                     |                      |
|              |  |                   |                    |   |     |                     |                      |
|              |  |                   |                    |   |     |                     |                      |
|              |  |                   |                    |   |     |                     |                      |
|              |  |                   |                    |   |     |                     |                      |
|              |  |                   |                    |   |     |                     |                      |

若绑定到边缘终端能力,需要先解绑后再进行移动位置

### 3.1.2.5 设备导入

|          |                                          | 180X        |                    |          | - | 36 35 30 |
|----------|------------------------------------------|-------------|--------------------|----------|---|----------|
|          |                                          | <b>6</b> -  |                    |          |   |          |
| 11 CM 10 |                                          |             |                    |          |   |          |
| (TRACK)  |                                          |             |                    |          |   |          |
|          | 2.0                                      |             | · · · · · ·        |          |   |          |
| e anes   | 181                                      |             | AREAS ADDRESSED IN |          |   |          |
|          |                                          |             |                    |          |   |          |
|          |                                          | 93.0%       |                    |          |   |          |
|          |                                          | B-S: TEMAHE |                    |          |   |          |
|          |                                          | N-1: SHOULD | NIL ARCHIZERIUS:   |          |   |          |
|          |                                          |             |                    | a second |   |          |
|          | P. P. P. P. P. P. P. P. P. P. P. P. P. P |             |                    |          | - |          |
|          |                                          |             |                    |          |   |          |
|          |                                          |             |                    |          |   |          |

▶ 导入模板:设备管理列表下,点击操作栏的导入,弹出上图;

①:下载Excel模板,填写相应信息,包括:设备名称,流地址,经度,纬度,设备类型,备 注等信息即可(校验项参考新增)

②:将填写好的模板拖到②位置,或点击②选择模板

③: 上传校验通过后,点击导入

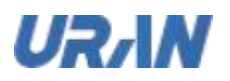

|            |    |           |        | CARL CARDS                              | Cash David State                                                                                                    |
|------------|----|-----------|--------|-----------------------------------------|----------------------------------------------------------------------------------------------------|
|            |    | REALLY.   |        |                                         | and the second second se |
|            |    | 1.11.21   | C RUNZ |                                         |                                                                                                    |
| C. Coleman |    | BARD      |        |                                         |                                                                                                    |
|            |    |           | -      |                                         |                                                                                                    |
|            |    | Married L |        | Anna anna anna anna anna anna anna anna |                                                                                                    |
|            |    | within .  |        |                                         |                                                                                                    |
|            |    |           |        |                                         |                                                                                                    |
|            |    | -         |        |                                         |                                                                                                    |
|            |    |           | -      |                                         |                                                                                                    |
|            | 10 |           |        |                                         |                                                                                                    |

- ≻ 数据校验
  - $\bigcirc$ 显示共导入模板中的记录数
  - ② 显示本次可导入的记录数,即校验通过的记录数
  - 显示本次不可导入的记录数,即校验不通过的记录数 3
- 四回到导入模板界面
  6 导出失败数据,即把当前错误信息以 excel格式导出
  7 导入:实现②数量的导入 1.00

۶ 导入完成

即完成导入,列表刷新,显示新导入成功的设备信息,导入的设备显示在根区域中,若需要调 区域需要手动选择记录进行移动到某区域去;

## 3.1.2.6 设备导出

不选择记录时,导出灰化不可点击

选择 1 条或多条记录时,点击导出,二次确认后即导出当前选中记录信息

| 呈減度和         | 221894W | ANIE IS      | 1    | 想城管视 | 項實能分析 | 评合 |     | 快速件 1        |        |
|--------------|---------|--------------|------|------|-------|----|-----|--------------|--------|
|              |         |              |      |      |       |    |     |              |        |
|              |         |              |      |      |       |    |     |              |        |
| 0 CHE8       |         |              |      |      |       |    |     |              |        |
| W. NI SWEETE |         |              |      |      |       |    | 1   |              |        |
| Among        |         | MINOR 201202 |      |      |       |    | /   |              |        |
|              |         |              | = 0. |      |       |    |     |              |        |
|              |         |              |      |      |       |    |     |              |        |
|              |         |              |      |      |       |    |     | an installed |        |
|              |         |              |      |      |       |    |     |              |        |
|              |         |              |      |      |       |    |     |              |        |
|              |         |              |      |      |       |    |     |              |        |
|              |         |              |      |      |       |    |     |              |        |
|              | 221     |              | -    |      | 6     |    |     | 1            | 5 Fift |
| 1.2.7        | 设备绑     | 定能力          |      |      |       |    |     | - 112        | ABIN   |
|              |         |              |      |      |       |    | x.K | 3 44         |        |

# \*3.1.2.7 设备绑定能力

设备列表:设备管理列表,增加"解析状态"说明,状态包括:"实时解析(分析 位置在边缘则只有实时解析模式)、轮巡解析中、轮巡等待中、-(未绑定设备)

整体解析资源使用情况:显示整个系统的实时解析路数和轮巡解析路数,只统 亚联权 计中心的设备:

|          | MALLAND PROTEIN |     |           |             |         |       |       |            |       | BEARING STREET | DER TR. GRANT R. Strength 2 to |
|----------|-----------------|-----|-----------|-------------|---------|-------|-------|------------|-------|----------------|--------------------------------|
| II MANNE |                 |     | KANITA    | -           |         |       |       |            |       |                |                                |
| C        | IIIAS124        | E B |           | -           | NETITO  |       |       | *80        | orest | AURAD          | en l                           |
| 0 0408   | ANNESS .        |     | -         |             | 008011  | 61999 | 100   | 800X       |       | -              |                                |
| • 2.488  |                 |     | -         | -           | Gemute  | -     | -     | anus       |       | BOMBIN .       |                                |
| A 8/88   |                 |     |           | -           | -       |       |       | ****       |       |                |                                |
| a nees   |                 |     | -         | <b>6</b> 16 | 0000011 | -     | -     | <b>855</b> | 40    | -              |                                |
|          |                 |     | -         | 494         | -       | -     | -     | -          | 19    | -              |                                |
|          |                 |     | -         | 96          | (150)   |       | 1915  | NUM        |       |                |                                |
|          |                 |     | -         | en:         | -       |       | -     | *102       |       |                |                                |
|          |                 |     | -         | -           | -       |       | -     | -          |       |                |                                |
|          |                 |     | Contains. | - 018       |         |       | test. | RING.      |       |                |                                |

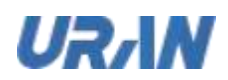

设备新增成功后,当设备状态在线后,可点击绑定能力进行设备与能力的绑定操作;

混合部署模式下, 绑定能力, 可绑定中心也可绑定边缘 ≻

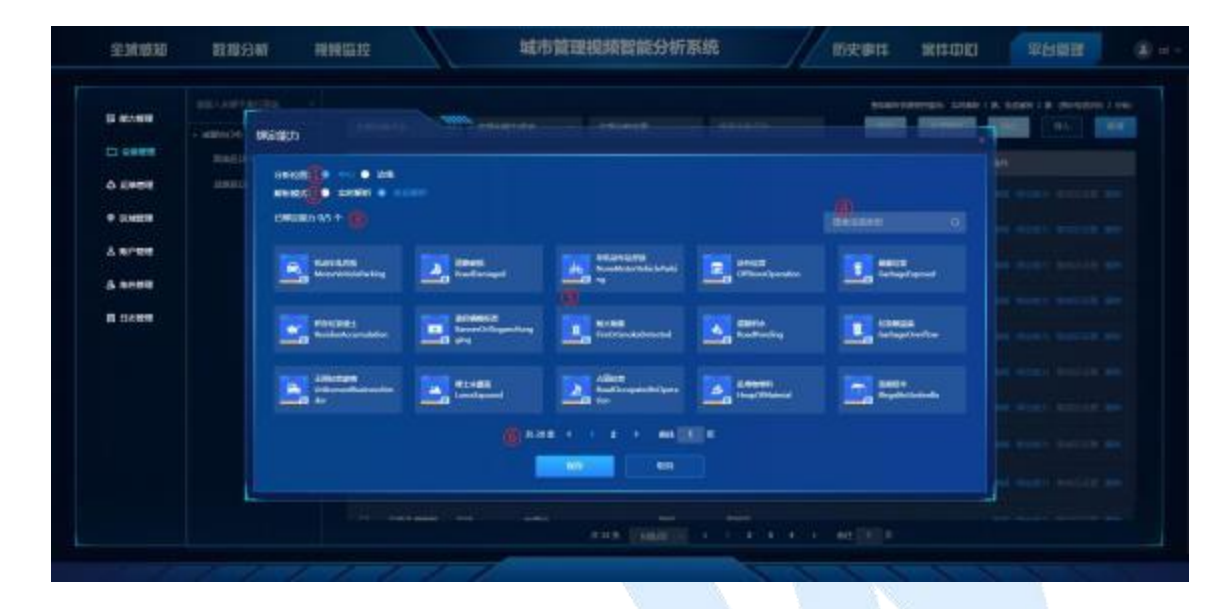

分析位置绑定边缘时,不支持轮巡功能,参考中心+边缘部署方式介绍 而服公司所有 分析位置绑定中心时,参考中心部署方式介绍

中心部署方式时,绑定能力如下: ≻

| CE MEANIN               | Fishiot | Mangon                                                                                                    | and a state of the |                                                                                                    |                                                                                                    | -                                                                                                    |  |
|-------------------------|---------|----------------------------------------------------------------------------------------------------|--------------------|----------------------------------------------------------------------------------------------------|----------------------------------------------------------------------------------------------------|----------------------------------------------------------------------------------------------------|--|
| • 2.423                 | Alastic | generation in the second second secon |                    |                                                                                                    |                                                                                                    |                                                                                                    |  |
| 5 8198                  |         | E Harden                                                                                                    | A Stationer        | Manuna<br>Constantioner                                                                                                    | Contraction                                                                                                    | and a state of the state of the |  |
| <b>N</b> 134 <b>0</b> 9 |         | Constant Constant                                                                                                    | Entered Street     | Titleson .                                                                                                    | Carton State                                                                                                    | C. Carton                                                                                                    |  |
|                         |         |                                                                                                    | and and            | and a second second sec | Annesi (annesi (annesi |                                                                                                    |  |
|                         |         |                                                                                                    |                    |                                                                                                    |                                                                                                    |                                                                                                    |  |

1 中心部署时默认为中心且只可选择中心分析位置

② 解析模式:中心模式时,可选择实时解析,也可选择轮巡解析,当选择实时解析时, 占用 1 路并发解析路数,若选择轮巡解析时,可按轮巡机制计算占用并发数;

每组最多轮巡 N 路(N 可在运维管理中设置),每组分析 1 分钟。

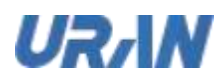

纯轮巡解析(即:每组最多26路,128路分5组,共5分钟完成一次轮巡,分别为26路,26路,26路,26路,26路,24路)

轮巡+实时解析: (即并发 26 路, 128 路中 5 路并发,则 123 路轮巡,分 6 组,分别为 21 路,21 路,21 路,21 路,21 路,18 路)

③ 已绑定能力与可绑定能力数:可绑定能力数为部署配置中配置的最大值,已绑定数为 当前选中的能力个数,不可超过最大值

- 4 违规类型搜索:可搜索想绑定的能力
- ⑤ 被选中的能力外框选中状态,再次点击即取消选中
- ⑥ 显示当前系统中可绑定的 28 种能力

PS: 轮巡逻辑:

轮巡解析路数为轮巡总数,不是轮巡并发数

实时解析路数=中心并发解析数时,不能在绑定实时或轮巡解析能力,在添加会给出友好提示

轮巡解析路数=中心并发解析数时,可绑定实时或轮巡解析的能力,但实时解析时只能添加(中

心并发解析数-1)个设备能力

实时解析数+轮巡解析数≤中心并发解析数时,不显示预计轮巡时长,超过则显示(每组默认为轮 巡一分钟)

▶ 中心+边缘部署方式,绑定能力如下:

|                   |                   | wareto                               |                     |                           |                                                                                                    |            | 1                 |
|-------------------|-------------------|--------------------------------------|---------------------|---------------------------|----------------------------------------------------------------------------------------------------|------------|-------------------|
|                   | Canada<br>Harrist |                                      |                     |                           |                                                                                                    |            |                   |
| 0 0498<br>9 10899 | -                 | El Holesta<br>Serettingeneres<br>Ser | ERCH<br>Interferent | Concean<br>Interference   | Canali Canali Ca | terner.    |                   |
| A ROOM            |                   | E Strang                             | entered             | Contains and              | Contain and an and an an an an an an an an an an an an an                                                                                                    | Ellerterie | ni anny focula na |
|                   |                   | Piezya<br>Polity olicy               | Eller<br>Contemp    | Contraction of the second | Animatic Street                                                                                                    |            | an Anna Sanara an |
|                   |                   |                                      |                     | -                         |                                                                                                    |            |                   |
|                   |                   |                                      | NAMES OF            |                           |                                                                                                    |            |                   |
|                   |                   |                                      |                     |                           |                                                                                                    |            |                   |

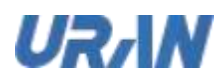

①中心+边缘部署时只有边缘分析,下拉选中需要绑定的边缘终端服务器名称(边缘终端绑定服务器时的命名),需要先在区域下将终端添加到相应的区域,才可在相应区域下绑定该盒子上的能力

②--④:同中心部署方式

⑤显示边缘终端下被授权的 14 个能力

### 3.1.2.8 设备警戒区设置

当设备在线后,进行绑定能力后,可进行警戒区设置;若设备未绑定能力,警戒区设置灰化不可点击;

| II III III IIII | SHOTPEL SHITE  | A. COMMA ( | D 400 👰 🔺 400 |                                         |  |
|-----------------|----------------|------------|---------------|-----------------------------------------|--|
|                 | 3000000        |            | STRAINER ST   |                                         |  |
| ₩ (Shittin      |                | 1×         |               |                                         |  |
|                 |                | and the    |               |                                         |  |
|                 | and the second | Mar .      | 1             | 10 - 10 - 10 - 10 - 10 - 10 - 10 - 10 - |  |
|                 |                | 1 hora     |               |                                         |  |
| 0.0003          | Same and       | 1          | -             |                                         |  |
|                 | 4.1            |            |               | 104.000                                 |  |
|                 |                | - 7        |               | stantine                                |  |
|                 |                |            |               |                                         |  |
|                 | · Incolumn     |            |               | Ext Branch                              |  |
|                 |                |            |               |                                         |  |
|                 |                | _          |               |                                         |  |
|                 |                |            |               |                                         |  |

①:绘制警戒区提示方法,按顺时针打点绘制区域,一个视频可绘制多个区域

②:在操作时,可点击②处的撤销或清空,实现重新绘制区域

③: 当设备绑定多个能力时,警戒区绘制完了后,可切换其它能力进行绘制警戒区,切换能力 时实现保存操作;

### \*3.1.3 能力管理

能力管理显示当前被授权成功的能力列表

- 中心部署下,license 授权与 OSMAGIC 授权并集下,则显示并集下能力;
- 边缘终端部署下,License 授权与边缘终端能力配置并集下,则显示并集下的能力,

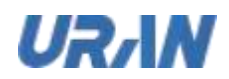

 混合部署下,License 授权与 OSMAGIC 的并集,license 与终端能力配置并集,再将 2 并 集做交集,显示所有交集下的能力;

|          |     |                  | NO.7 MIL     |                          | 8 |  |  |
|----------|-----|------------------|--------------|--------------------------|---|--|--|
|          |     |                  | (BARRETIN    | -                        |   |  |  |
| 2 venue  |     |                  |              | Materialship             |   |  |  |
| P DESIGN |     |                  |              | -                        |   |  |  |
| America  |     | and a            |              | -                        |   |  |  |
| 6 meters |     |                  |              | 100 00000 0 20000 0 0000 |   |  |  |
| O KINDA  |     |                  |              |                          |   |  |  |
|          | 1 🔝 |                  | () REAL      |                          |   |  |  |
|          |     |                  |              |                          |   |  |  |
|          | · 🖻 | (assessed in the | and a second |                          |   |  |  |
|          |     |                  |              |                          |   |  |  |
|          |     |                  |              |                          |   |  |  |

|      |                                                                                                    | BU162B                                                                                                    |                                                                                                    |                                                                                                    |                                                                                                    |                                                                                                    |                                                                                                    |                                                                                                    |
|------|----------------------------------------------------------------------------------------------------|----------------------------------------------------------------------------------------------------|----------------------------------------------------------------------------------------------------|----------------------------------------------------------------------------------------------------|----------------------------------------------------------------------------------------------------|----------------------------------------------------------------------------------------------------|----------------------------------------------------------------------------------------------------|----------------------------------------------------------------------------------------------------|
|      |                                                                                                    | EXAM                                                                                                    | <ul> <li>• • • • • • • • • • • • • • • • • • •</li></ul>                                                                                                    |                                                                                                    |                                                                                                    |                                                                                                    |                                                                                                    |                                                                                                    |
|      | Annual Annual                                                                                                   | sees                                                                                                    | *** (1) (1) (1) (1) (1) (1) (1) (1) (1) (1)                                                                                                    | 10.000                                                                                                    |                                                                                                    |                                                                                                    |                                                                                                    |                                                                                                    |
|      | Converse Associa                                                                                                |                                                                                                    |                                                                                                    |                                                                                                    |                                                                                                    |                                                                                                    |                                                                                                    |                                                                                                    |
| - 22 |                                                                                                    | 8987                                                                                                    | <b>•</b>                                                                                                    |                                                                                                    |                                                                                                    |                                                                                                    |                                                                                                    |                                                                                                    |
| 194  |                                                                                                    | NECESSI                                                                                                    |                                                                                                    |                                                                                                    |                                                                                                    |                                                                                                    |                                                                                                    |                                                                                                    |
|      |                                                                                                    | 105581                                                                                                    |                                                                                                    |                                                                                                    |                                                                                                    |                                                                                                    |                                                                                                    |                                                                                                    |
|      |                                                                                                    | NERICH                                                                                                    |                                                                                                    |                                                                                                    |                                                                                                    |                                                                                                    |                                                                                                    |                                                                                                    |
|      |                                                                                                    | 0 Brannoren                                                                                                    | T A A A A A A A A A A A A A A A A A A A                                                                                                    |                                                                                                    |                                                                                                    |                                                                                                    |                                                                                                    |                                                                                                    |
|      |                                                                                                    | 12 ment                                                                                                    | 0                                                                                                    |                                                                                                    |                                                                                                    |                                                                                                    |                                                                                                    |                                                                                                    |
|      | entered for the                                                                                                 | 18                                                                                                    | • # 78 · # # 18 · # # 800                                                                                                    |                                                                                                    |                                                                                                    |                                                                                                    |                                                                                                    |                                                                                                    |
|      |                                                                                                    |                                                                                                    |                                                                                                    |                                                                                                    |                                                                                                    |                                                                                                    |                                                                                                    |                                                                                                    |
|      | 1998 - 1996 - 1996 - 1996 - 1996 - 1996 - 1996 - 1996 - 1996 - 1996 - 1996 - 1996 - 1996 - 1996 - 1996 - 1996 - |                                                                                                    |                                                                                                    | 1                                                                                                    |                                                                                                    |                                                                                                    |                                                                                                    |                                                                                                    |
|      |                                                                                                    | INTERPORT     INTERPORT       INTERPORT     INTERPORT       INTERPORT | A Constant Andrew Constant Andrew Constant And | Image: Image: | Image: Control of Control of Contro of Contro of Contro of Control of Control of Control of Control o | INTERPORT       INTERPORT       INTERPORT | Image: Image: | Image: Image: |

1 违规类型名称,默认为中文,可修改,最多不超过10个字符,必填;

② AI 能力名称,从 osmagic 底层或边缘盒子中获取,不可修改

③ 预警开关:开启后,设备绑定能力可触发报警事件,关闭后此能力报警关闭,绑定触 发该能力事件也不上报;

④ 语音预警:开启时,触发该能力时播放语音报警,关闭后,触发该能力时无语音播报;可选择默认语音,也可上传自定义语音

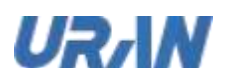

⑤ 分析时段:在设置时间段内,该能力触发后正常上报,若非此时间内,触发报警也不 上报到系统中;可设置多个时间段,但多个时间段之间不可有交集

⑥ 触发时长:即当该能力触发时长达到设置值后,才会上报事件;个别能力不存在此参数(焚烧垃圾树叶、工地扬尘、渣土车未密闭运输、车辆未清洗、烟火烟雾、突发性事件)此
 6 个能力不存在此参数

⑦ 重复提示:默认未开启重复提示时,相同报警对象只上报一次

若开启重复提示并设置时间间隔时,则相同报警对象按间隔上报报警

默认重复上报的能力: "焚烧垃圾树叶(间隔时长默认1分钟)、烟火烟雾(间隔时长默认1 分钟)、工地扬尘(间隔时长默认1分钟)"

其它能力默认报警间隔大于触发时长,部分无触发时长的报警间隔如渣土车未密闭运输、突发 性事件的间隔为 60s;

⑧ 预警次数限制:可设置每小时或每天的次数限制,当达到限制次数,则报警不上报到 城管中;

| 预警次数限制 | 海小时 | 每天 | 0 | 1 | 次 |
|--------|-----|----|---|---|---|
|--------|-----|----|---|---|---|

④ 预警最低阈值:即检测物体与真实物体的阈值,达到此阈值才上报事件,否则不上报; 此值可修改

10 预警最少目标: 部分能力默认为 1, 则达到 1 个目标才上报报警, 可自行配置参数

"暴露垃圾、垃圾箱溢满、积存垃圾渣土、沿街晾挂、打包垃圾、违规搭伞、乱堆物堆料、悬 挂横幅标语、违规户外广告、工地物料乱堆放、 占用消防通道、无照经营游商、店外经营(默 认3个及以上上报)、 占道经营(默认3个及以上上报)、机动车乱停放、非机动车乱停放(默 认3个及以上上报)、 占用无障碍通道、突发性事件(默认5个及以上上报)"

① 预警最小尺寸:上报事件中检测到的物体的比例达到设置的最小尺寸,上报事件,否则不上报;此值可设置,每个能力的默认值存在差异

① 目标框合并:触发的相邻目标合并为1个框,以下为默认合并的能力

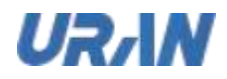

"暴露垃圾、垃圾箱溢满、积存垃圾渣土、沿街晾挂、乱堆物堆料、打包垃圾、裸土未覆 盖、工地物料乱堆放、 占用消防通道、店外经营、 占道经营、非机动车乱停放、 占用无障 碍通道、突发性事件"

可手动开启或关闭此按钮 目标框合并 🥘

① 严重程度:根据能力不同,严重程度不同

### 3.1.4 区域管理

> 对区域进行增删改等设置,对区域层级设置,各个区域案件流程的节点人员信息显示,边缘计算终端的挂载与删除

### 3.1.4.1 区域层级设置

| 全領總规   | 整握分析 | 視频語拉 | 1 | 智慧演員接接智能分析平台 | 历史事件 | 8#DU | 平台設置 | (i) R1A - |
|--------|------|------|---|--------------|------|------|------|-----------|
|        |      |      |   |              |      |      |      |           |
|        |      |      |   | IN ALLOWING  |      |      |      |           |
| D BARR |      |      |   |              |      |      |      |           |
|        |      |      |   |              |      |      |      |           |
|        |      |      |   |              |      |      |      |           |
|        |      |      |   |              |      |      |      |           |
|        |      |      |   |              |      |      |      |           |
|        |      |      |   |              |      |      |      |           |
|        |      |      |   |              |      |      |      |           |
|        |      |      |   |              |      |      |      |           |
|        |      |      |   |              |      |      |      |           |
|        |      |      |   |              |      |      |      |           |

①层级名称: 可手动输入层级名称, 可快捷选择下面的快捷文字

②区域层级:选择后,创建的区域层级则为当前级别的层级

默认为7级,若还需要添加,可手动添加输入层级名称即可

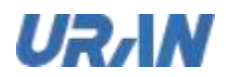

# 3.1.4.2 区域新增/修改

| 全洲感知    | 数据分析 | 根據這拉 | 8                  | States and the second second | 能分析平台                       | 1000                    | HE 914010 |  |
|---------|------|------|--------------------|----------------------------------------------------------------------------------------------------|-----------------------------|-------------------------|-----------|--|
|         |      |      | WHERE              |                                                                                                    |                             |                         |           |  |
| 5 And 1 |      |      | -0.60.0<br>(1.60.0 | n= ()                                                                                                    |                             |                         |           |  |
|         |      |      | 14E3               | 844<br>• Ann<br>• 758                                                                                                    | • 4945<br>• 1955            | • mtn<br>• nvx          |           |  |
|         |      |      | -                  | REALIST     NAM     KER                                                                                                    | • 96505<br>• 2465<br>• 2655 | • 510<br>• 200<br>• 200 |           |  |
|         |      |      |                    |                                                                                                    | VINIA                       |                         |           |  |
|         |      |      |                    |                                                                                                    |                             |                         |           |  |

① 区域名称: 必填, 最长 15 个字符

2 区域层级:按设置的层级显示,当前层级与区域层级对应;区域层级与行政区域无直 接关联关系

一双与行正 3 行政区划:可选择当前区域的行政区划实现绑定,区域层级与行政区划无必然约定规 则,非必填

### 3.1.4.3 区域删除

| to method |  |                                           |  |
|-----------|--|-------------------------------------------|--|
| C         |  |                                           |  |
|           |  |                                           |  |
| ARCEN     |  |                                           |  |
|           |  | 87. · · · · · · · · · · · · · · · · · · · |  |
|           |  | 10 N                                      |  |
|           |  |                                           |  |
|           |  |                                           |  |
|           |  |                                           |  |
|           |  |                                           |  |

删除区域时,选中区域,点击删除,二次确认后即完成删除操作

#### PS: 当前区域及子区域下无账号,无设备,无角色可删除;

本文中的所有信息均为考拉科技版权所有

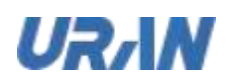

# 3.1.4.4 区域详情

▶ 中心部署方式下:

| EIKENS .      | REALE FORM | WHIRE IS       | 自急格官优殊自能力们半百 | Inclust Mitu |                  |
|---------------|------------|----------------|--------------|--------------|------------------|
| in the second | attentes - |                |              |              |                  |
|               |            | Billion and    |              |              |                  |
| C) COMPT      | #08i       |                |              |              |                  |
| 0.0488        | #1900      | ENOS: NEW YORK | KNHD: 17     | AND AN       | 0000 00 00000000 |
|               |            | A sense (2)    |              |              |                  |
|               | #9E        |                |              |              |                  |
| & nom         |            |                |              |              |                  |
| 8 8099        |            |                |              |              |                  |
|               |            |                |              |              |                  |
|               |            | -              |              |              |                  |
|               |            |                |              |              |                  |
|               |            |                |              |              |                  |
|               |            |                |              |              |                  |
|               | ENDING     |                |              |              |                  |
|               |            |                |              |              |                  |

① 基本信息:区域名称, ID, 层级与行政区划

小城名 2 案件流程:显示案件整个流程可操作的账号,但此只显示当前区域有权限的操作账号, 若上级区域有操作权限的账号不显示

中心+边缘部署方式、混合部署方式:  $\geq$ 

| -      |        | OC MAINTIN    |          |          |   |               |          |                       |                       |                  |
|--------|--------|---------------|----------|----------|---|---------------|----------|-----------------------|-----------------------|------------------|
|        | - 100  |               |          |          |   |               |          |                       |                       |                  |
|        |        | -             |          |          |   | 1             |          |                       | 11465.00              | 21 10 04 1 10 11 |
|        | Main . |               |          |          |   |               |          |                       |                       |                  |
| Anres  | 918    |               |          |          |   |               |          |                       |                       |                  |
| 6 news |        |               |          |          |   |               |          |                       |                       |                  |
|        |        | CTUBE system  |          |          |   |               |          |                       |                       |                  |
|        |        |               |          |          |   |               |          |                       |                       |                  |
|        |        | NAMES - PARTY |          |          |   |               |          |                       |                       |                  |
|        |        |               |          |          |   |               |          |                       |                       | -                |
|        |        |               | -        | BROAKED; | - | <b>CHINER</b> | ACCEPTER | Ministerine .         | -                     | -                |
|        |        | 1 Disart      | 10101236 |          |   |               |          | 2021-08-29<br>2054-57 | 2525-10-21<br>2159-59 | -0               |

①-②:同中心部署模式

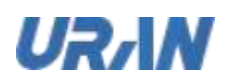

③: 挂载边缘终端: 点击后, 弹出可选择边缘终端列表, 一个区域可挂载多个终端, 但一个终 端只可挂载在一个区域下;

|             | BELLASTRICES |         |         |          |       |             |         |      |                       |             |   |   |
|-------------|--------------|---------|---------|----------|-------|-------------|---------|------|-----------------------|-------------|---|---|
| in second   | Fields       | 1002218 |         |          |       | *****       |         |      |                       |             | 1 |   |
| C) a series |              | -       |         | FROMININ |       |             |         |      |                       |             |   | - |
|             | 22422        |         |         | -107     | ***** |             | 040388  | -    |                       | -           |   |   |
|             |              |         | 2548271 |          | 100.0 |             |         |      | 10(1-09-29-2<br>95457 | 2011-00-012 |   |   |
| ARCHIT      |              |         |         |          |       |             |         |      |                       |             |   |   |
|             |              |         |         |          |       |             |         |      |                       |             |   |   |
|             |              |         |         |          |       |             |         |      |                       |             |   |   |
|             |              |         |         |          |       |             |         |      |                       |             |   |   |
|             |              |         |         |          |       |             |         |      |                       |             |   |   |
|             |              |         |         |          |       | 1 1 1 1 1 1 | · · ··· | 8. C |                       |             |   |   |
|             |              |         |         |          |       | 107         |         |      |                       |             |   |   |
|             |              |         |         |          |       |             |         |      |                       |             |   |   |
|             |              |         |         |          |       |             |         |      |                       |             |   |   |
|             |              |         |         |          |       |             |         |      |                       |             |   |   |

④:删除终端:删除确认后,终端从该区域删除,设备绑定能力时,不可选择此终端

# 3.1.5 账户管理

| IN HERED      | 数据分析                    | 税税留控         |        |          | 城市管理視 | 頃智能分析系 | 统                       | <b>15</b> 8 | <b>BIL RI</b> |    |
|---------------|-------------------------|--------------|--------|----------|-------|--------|-------------------------|-------------|---------------|----|
|               | ARTINE AND A CONTRACTOR | and a second | - 1995 | 111910 E | -     | -      |                         |             |               |    |
| ्रम्ब<br>अस्त | 81830                   |              |        |          |       | NUMA   | 840                     | HADH        | 850A          | 87 |
| (THE          |                         | P            |        | -dense   | denio |        | 15214444015562<br>25648 | 481         | 1.00          | -  |
| 10.00         |                         |              | -      |          |       | •      | 130014/00/25718         | -           | 1231          |    |
| LANG          |                         |              | -      | -        | -     | • -    | 19991400725118          | -           |               |    |
|               |                         |              | -      | 110      | yva   | •      | 186400725318            | -           |               |    |
|               |                         |              | ERAR.  |          |       | • -    | 12061410725118          | -           |               |    |

默认四个账号,分别拥有四种不同的权限(具体权限查看角色管理)

- ◆ 超级管理员权限 账号: root 密码: cg123456root
- ♦ 系统管理员权限 账号: admin 密码: cg123456admin
- ◆ 管理人员权限 账号: ysg 密码: cg123456ysg

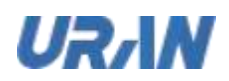

◆ 处理人员权限 账号: ysc 密码: cg123456ysc

### 3.1.5.1 新增账户

| 2.KHW    | <b>政限分</b> 相 | 2121122   | 城市管理规划智能分析系统                                       | 11 INR | BI\$ 33  | 100 100    |     |
|----------|--------------|-----------|----------------------------------------------------|--------|----------|------------|-----|
|          |              | New State | Arman and Andrew Anna                              |        |          |            |     |
| e Cattle |              |           | () == (maximum = = = = = = = = = = = = = = = = = = |        |          |            |     |
|          |              |           | Contra ann                                         |        |          |            |     |
| E Retti  |              |           |                                                    |        |          |            |     |
|          |              |           |                                                    |        |          |            |     |
|          |              |           |                                                    |        |          |            |     |
|          |              |           |                                                    |        |          |            |     |
|          |              |           |                                                    |        |          |            |     |
|          |              |           | A CARLES AND A                                     |        |          |            |     |
|          | 271          | 222       | 7                                                  | 122    | 5.3      | 1.1.1.1    |     |
| 1 贝      | 胀号:必填        | 〔,1-20 个字 | 2符;                                                |        |          | es te      | á   |
| 2 \$     | 生名: 必填       | 真,1-20 个字 | "符;                                                |        | 21       | E PIN      |     |
| G F      | 近国区域         | 当前配号的     | 大区域位置 土进权区域                                        | 古坟占土   | 交后 十前 山口 | 到相 井 占   坩 | :)止 |

③ 所属区域:当前账号所在区域位置,未选择区域直接点击新增归到根节点,若选择区 R. 域后则在相应的区域下

际

- ④ 角色:可按区域树选择角色, 白色字体可选择为角色, 绿色为区域不可选择
- 密码:选填,不填时默认为 123456,若填写则 6-32 位字符 5
- 昵称:选填  $\bigcirc$
- 手机号码:选填,若填写需要注意格式 7
- ⑧ 邮箱:选填,若填写需要注意格式

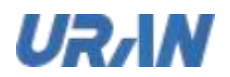

# 3.1.5.2 编辑账号

|          | BEAUTHANDS |     | Sec.           |                                    |       |  |  |
|----------|------------|-----|----------------|------------------------------------|-------|--|--|
|          |            | 100 | and the second |                                    |       |  |  |
| · vinter |            |     | ्यम            |                                    |       |  |  |
|          |            |     | -              | 1511444401555205548                |       |  |  |
|          |            |     | -              |                                    |       |  |  |
| A sears  |            |     |                |                                    |       |  |  |
|          |            |     |                | 1001                               |       |  |  |
|          |            |     | -80            | and manufactory of Manufactory and | 10000 |  |  |
|          |            |     |                |                                    |       |  |  |
|          |            |     | -              |                                    |       |  |  |
|          |            |     |                |                                    |       |  |  |
|          |            |     |                |                                    |       |  |  |
|          |            |     |                |                                    |       |  |  |

编辑账号时,所有项校验跟新增一样;

## 3.1.5.3 删除账号/批量删除

| 5. 当前登<br>5.1.5.3; | 全录账号不可<br>删除账号 | 「编辑<br>-/批 | 角色<br>量册 | , <sup>管理</sup><br><b> 除</b> | 员账号    | 不可编转                     | #                     | 「「「 | IR'     | 同所有         | ja. |
|--------------------|----------------|------------|----------|------------------------------|--------|--------------------------|-----------------------|-----|---------|-------------|-----|
| 2.MMM              | REAL T         | 212119     |          |                              | 城市管理接续 | 期智能分析系                   | 统                     | tis | (#14 NI | FOR THE MIN |     |
|                    |                | 6000       |          |                              |        | ()                       |                       |     |         |             |     |
| V Dometic          |                |            |          |                              |        |                          |                       |     |         |             |     |
|                    |                |            |          |                              |        |                          | (STRANGTORN)<br>Origi |     |         |             |     |
|                    |                |            |          |                              |        |                          |                       |     |         |             |     |
|                    |                |            |          | ete O                        |        | aand 197 <b>AA</b> AAAAA | unite alleration      |     |         |             |     |
| O LINES            |                |            |          |                              |        | -                        |                       |     |         |             |     |
|                    |                |            |          |                              |        |                          | 10014000000           |     |         |             |     |
|                    |                |            |          |                              |        |                          |                       |     |         |             |     |
|                    |                |            |          |                              |        |                          |                       |     |         |             |     |
|                    |                |            |          |                              |        |                          |                       |     |         |             |     |
|                    |                |            |          |                              |        |                          | -                     |     |         |             |     |

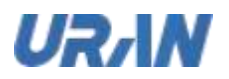

|          |  | - | NUCKO-  |                       |              |  |  |
|----------|--|---|---------|-----------------------|--------------|--|--|
| C) water |  |   | -       | W80'997               |              |  |  |
| e menn   |  |   | 0751901 | and the second second | 38           |  |  |
|          |  |   | WEB MAN | annan 148             | 6g7y-        |  |  |
| S NOTE   |  |   |         |                       |              |  |  |
| A        |  |   |         |                       |              |  |  |
|          |  |   |         | (electro)             |              |  |  |
|          |  |   |         |                       | 100140000000 |  |  |
|          |  |   |         |                       |              |  |  |
|          |  |   |         |                       |              |  |  |

删除账号二次确认后,该账号不可再登录系统,批量删除需要进行验证码输入; PS: 若该账号正登录系统,被删除后,账号被强迫退出系统且无法再次登录 当前账号不可删除自己的账号,不可删除管理员的账号。

### 3.1.5.4 重置密码

| 2.NSW                | 11月19日 | 1000000 | 1 |        | 城市被理规 | 简智能分析系        | 統                                          | 1000 | 811 XI | THE THE GOLD |
|----------------------|--------|---------|---|--------|-------|---------------|--------------------------------------------|------|--------|--------------|
| 5 82.498<br>27 8.489 |        | etics   |   | - 8854 |       |               |                                            |      |        |              |
| P KINDE<br>L GANES   |        |         |   | euro   |       | ••<br>******* |                                            |      |        |              |
| 1 HOEM               |        |         | - |        |       |               | 1003441025118                              |      |        |              |
| 0.2949               |        |         |   |        |       |               | 19801870725118<br>19801870725118<br>198188 |      |        |              |
|                      |        |         |   |        |       |               | TREASUREMENT                               |      |        |              |

重置密码: 若不填,则默认为 123456; 被重置的账号被踢出系统, 需要重新登录系统 PS: 超级管理员的账号不可重置

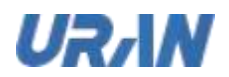

# 3.1.5.5 启用/批量启用账号

| D) element |  |   | -    | 86       | No. No.      | 1995                         |  |  |
|------------|--|---|------|----------|--------------|------------------------------|--|--|
| T ULMARTE  |  |   |      |          |              |                              |  |  |
|            |  |   |      |          |              | ISTEAMENTS/SS                |  |  |
| A REPUT    |  | - | -    |          | ~            |                              |  |  |
| ő usen     |  |   | - 0. | навотона | (1811) (P18) |                              |  |  |
|            |  |   |      |          |              |                              |  |  |
|            |  |   |      |          |              | 1.000 Herotatione<br>Orcives |  |  |
|            |  |   |      |          |              |                              |  |  |
|            |  |   |      |          |              |                              |  |  |

被停用的账号,可进行启用账号操作

操作列的启用,或选中该账号点击操作栏的启用

、管理」 启用后,被停用的账号状态更新为启用,该账号可正常登录系统,超级管理员账号不可启用停 用操作

|          | MELCORPORES |  |     |                    |                        |                         |  |  |
|----------|-------------|--|-----|--------------------|------------------------|-------------------------|--|--|
| C) HARDE |             |  |     | (1955) B           | and in the second      |                         |  |  |
|          |             |  |     |                    |                        |                         |  |  |
|          |             |  |     |                    | 10.0000                | 10014444015500          |  |  |
|          |             |  |     |                    |                        |                         |  |  |
| 0.0488   |             |  | - 0 | RP* stores that it | THERE IS A DESCRIPTION |                         |  |  |
|          |             |  |     |                    | a materia              | orien erozanne          |  |  |
|          |             |  |     |                    |                        | taterenalisare<br>drave |  |  |
|          |             |  |     |                    |                        |                         |  |  |
|          |             |  |     |                    |                        |                         |  |  |

### 3.1.5.6 停用/批量停用

启用状态下的账号可进行停用操作,也可选中账号点击操作栏的停用,停用后账号的状态由启 用更新为停用;

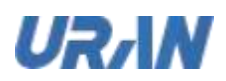

正登录系统的账号被停用后,强制退出系统且不可再登录;

管理员账号不可进行停用操作,当前账号也不可进行停用操作;

### 3.1.5.7 导入/导出

#### ▶ 导入

| 全球感知 数据分析                                                                                                    | NINGEIG    | 城市管理规模智能分析系统                            | 1028H           |           | @ m +      |
|----------------------------------------------------------------------------------------------------|------------|-----------------------------------------|-----------------|-----------|------------|
| E Roma<br>D united<br>H Roma<br>H Roma<br>H Roma<br>H Roma<br>A Roma<br>A Roma<br>Roma<br>A Roma<br>Roma<br>Roma<br>Roma<br>Roma<br>Roma<br>Roma<br>Roma | EXCOL      | AND AND AND AND AND AND AND AND AND AND |                 |           |            |
|                                                                                                    |            | A10 (1000) - 1                          | - 14 - 44(3)(9) |           |            |
|                                                                                                    | 1111       |                                         | 1201            | 11>       |            |
| 导入功能参考设备                                                                                                    | 批量导入功能(其   | 中字段校验不同)                                | The second      | 2. 10     |            |
|                                                                                                    |            |                                         | AS P            |           |            |
| ▶ 导出                                                                                                    |            | ~~~~~~~~~~~~~~~~~~~~~~~~~~~~~~~~~~~~~~  | XX              |           |            |
| 全球感知 数据分析                                                                                                    | 2122002512 | 城市管理視頻智能分析系统                            | <b> Б२8</b> 1   | 常件中国 平台管理 | (B) rost = |

| la notava | dist.ndrarma | - |      | -    |      |           |                          |      |       |     |  |
|-----------|--------------|---|------|------|------|-----------|--------------------------|------|-------|-----|--|
|           | Paritin -    |   | -    |      | -    |           |                          | 1    |       |     |  |
| • 2367    |              |   | -    | -    | **   |           | 840                      | 662K | NOE   | 80. |  |
| ANPER     |              |   |      | -    | 4000 | • 49995   | 19014444015552<br>28048  | -    | 148   |     |  |
| A some    |              |   | -    |      | -    | • 49999.0 | 1300 HHIOTOSHID<br>01044 | -    |       |     |  |
| 8 6488    |              |   | -    | 1990 | -    |           | 13061410225118           | -    | 100   |     |  |
| o Deel    |              |   | -    | -    | -    |           | 1001002500               | -    | • 200 |     |  |
|           |              |   | E8/4 |      |      | • #848    | 1 BAIHERATUSUNE<br>DICHE | -    | 100   |     |  |
|           |              |   |      |      |      |           |                          |      |       |     |  |

选择账号点击导出,则只导出选中的账号;直接点击导出全部,则导出全部账户信息。

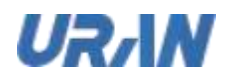

# 3.1.5.8 批量分配角色

| D HANK  | - |     | Pante |       |            |                         |  |  |
|---------|---|-----|-------|-------|------------|-------------------------|--|--|
|         |   |     | 1     |       |            |                         |  |  |
| Ci name |   |     | 1 100 | a     |            |                         |  |  |
| * HANDS |   | - / | 100   |       |            |                         |  |  |
|         |   |     | 100   | nt (n | · average  |                         |  |  |
| A ROOM  |   |     |       |       |            | -                       |  |  |
| A UNDIT |   |     |       |       | Ant<br>Ant |                         |  |  |
|         |   |     |       |       | erentation |                         |  |  |
|         |   |     |       |       |            | 13001410725118<br>07342 |  |  |
|         |   |     |       |       |            |                         |  |  |
|         |   |     |       |       |            |                         |  |  |
|         |   |     |       |       |            |                         |  |  |

可选择一个账号或多个账号,点击操作栏的分配角色,选择需要的角色完成批量分配角色操作; 管理员账号和当前登录的账号不可进行分配角色操作;

|        | 110 = 19 |         |    |         |   |                  |                                | X3     | TR'     |  |
|--------|----------|---------|----|---------|---|------------------|--------------------------------|--------|---------|--|
| 全球成功   | 数据分辨     | HINGIN  | 11 | -       |   | 1.11111111331173 | ιiii                           | // 159 | 9815 WD |  |
|        |          | - erins | -  | (Bitter |   |                  |                                |        |         |  |
|        |          |         | 1  | -842    | - |                  |                                |        |         |  |
|        |          |         |    | • •     |   |                  |                                |        |         |  |
| German |          |         |    |         |   |                  | -                              |        |         |  |
| 100000 |          |         |    |         |   |                  |                                |        |         |  |
|        |          |         |    |         |   | (eresta)         | piles -                        |        |         |  |
|        |          |         |    |         |   |                  | 1.856 years failure<br>Ortanis |        |         |  |
|        |          |         |    |         |   |                  |                                |        |         |  |

创建角色在当前区域,想把某账号移动到其它区域,可进行批量移动操作

选中一个账号或多个账号,点击操作栏的移动,可将当前账号移动到其它区域;

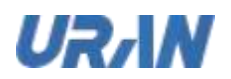

# 3.1.6 角色管理

| S HOUSE | MALANGERED - |          |                                      |                     |         |                 |
|---------|--------------|----------|--------------------------------------|---------------------|---------|-----------------|
|         |              |          |                                      |                     |         |                 |
|         | RYELD.       | -        | 8/162)                               | No. Control 1       | -       | 80              |
| • IONER |              | HEAR     | Administrative Institute Contraction | 2002-01-24 102210   | nexa    |                 |
| A ROAD  |              | -        | 75244721151794141345566225662758081  | 2022-01-24 1022-09  | -       |                 |
| ti cana |              |          | 5455x47254694;78x629x4185x738x1      | 2022-01-24 10:21:53 | Ninesta | Address and the |
| 0 CHER  |              | parents. | and the                              | 353 61 14 15 47 11  | UNDER   |                 |
|         |              |          |                                      |                     |         |                 |
|         |              |          |                                      |                     |         |                 |
|         |              |          |                                      |                     |         |                 |
|         |              |          |                                      |                     | -       |                 |

系统默认四个角色:

- ◆ 超级管理员:拥有全部权限,该角色不可操作
- ◆ 系统管理员: 拥有除"运维管理"外的全部功能权限
- ◆ 管理人员:拥有除"运维管理"、"账户管理"和"角色管理"权限外的所有 功能权限
- ◆ 处理人员: 拥有 APP 全部权限和案件管理的"案件查看"和"案件处理权限"

## 3.1.6.1 创建角色

| 全球感知     | 数服分析 | P19923312 | 城市管理规畴智能分析系统 | BRBR W  | HOU THOM |
|----------|------|-----------|--------------|---------|----------|
|          |      |           | 012100 -     |         |          |
|          |      |           |              |         |          |
| A DOUBLE |      |           |              |         |          |
|          |      |           |              |         |          |
|          |      |           |              |         |          |
| 1000     |      |           |              | animes. |          |

本文中的所有信息均为考拉科技版权所有

所有

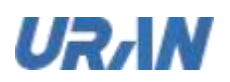

①角色名称: 必填不可重复

②角色描述:选填

| 至訊線知   | NC USER | HINGELIC | 城市管理规精器能分                     | 析系统              | <br>ROD THERE |
|--------|---------|----------|-------------------------------|------------------|---------------|
|        |         |          |                               |                  | (Jacob)       |
|        |         |          |                               |                  |               |
| ANTER  |         |          |                               |                  |               |
|        |         |          |                               |                  |               |
| e Dema |         |          | (ATLENDED)                    |                  |               |
| o unes |         |          |                               |                  |               |
|        |         |          | Second States (Second States) | and the relation |               |
|        |         |          |                               |                  |               |
|        |         |          |                               |                  |               |
|        |         |          |                               |                  |               |

## 3.1.6.2 权限范围

| enan -     | RESE | 101010312 | 1                                                                                                    | 城市管理根籍智能分析系统      | / 15981 W    | 100 |
|------------|------|-----------|----------------------------------------------------------------------------------------------------|-------------------|--------------|-----|
|            |      | 1 1       |                                                                                                    | No.               |              |     |
|            |      |           | CORRECTION OF THE OWNER OF THE OWNER OWNER OWNER |                   |              |     |
| 10 Million |      |           |                                                                                                    | • FIRE • FIREFORM |              |     |
| w/rate     |      |           | nenn 😨                                                                                                    | - E 1150          |              |     |
|            |      |           |                                                                                                    | E BROCK           |              |     |
| The set    |      |           |                                                                                                    | N OH              |              |     |
|            |      | -         |                                                                                                    |                   | and a second |     |
|            |      |           |                                                                                                    |                   |              |     |
|            |      |           |                                                                                                    | Com               |              |     |
|            |      |           |                                                                                                    |                   |              |     |

①数据权限

分为本区域:即当前角色只可查看当前区域的数据;

本区域及全部子区域:即当前角色只可查看当前区域及所有子区域的数据

本区域及部分子区域:即当前角色只可可提当前区域及所选择的部分子区域的数据

②功能权限:按菜单分为各个操作权限,未勾选的权限不可进行操作;

本文中的所有信息均为考拉科技版权所有

账号创建成功后,可直接设置角色权限范围,也可在列表中针对角色进行权限范围设置

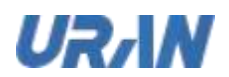

# 3.1.6.3 编辑角色

|                    | CANCE . | SHUT     |           | Take 1 |
|--------------------|---------|----------|-----------|--------|
| C. LANSING .       |         | - 644.00 |           |        |
| There are a second |         |          | Cantana - |        |
| A ROMA             |         | -        |           |        |
|                    |         |          |           |        |
|                    |         |          |           |        |
|                    |         |          |           |        |
|                    |         |          |           |        |
|                    |         |          |           |        |
|                    |         |          |           |        |

- > 编辑角色时,编辑角色名称,角色描述,角色权限;
- PS: 当前账号的角色与超级管理员的角色不可编辑,不可删除

### 3.6.1.4 删除角色

| 全統原知     | 11111分析 | RINGELS | 城市管理规模智能分       | 析系统               | 152811 W |  |
|----------|---------|---------|-----------------|-------------------|----------|--|
|          |         |         |                 |                   |          |  |
| s lowere |         |         |                 |                   |          |  |
| -        |         |         |                 |                   |          |  |
| N/WR     |         |         |                 |                   |          |  |
|          |         |         |                 |                   |          |  |
| No.      |         |         | 28              |                   |          |  |
| (Jerrin  |         |         | 0 NAMESANDITECT | ani 🔤             |          |  |
|          |         |         |                 | - SUPPORTATION IS |          |  |

删除角色,二次确认后,角色删除成功,绑定了账号的角色不可删除

PS: 当前账号的角色与超级管理员的角色不可删除; 被账号绑定的角色不可删除

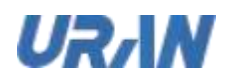

# 3.1.7 日志管理

| S ALVER  |                     | +0/080000 - 20/2-1 | 15 OF 21 SR 18 | 8      |            |                               | 0.000 |
|----------|---------------------|--------------------|----------------|--------|------------|-------------------------------|-------|
| C: easte | ANK 1               | NT.                | 84             |        |            | antita                        | 87    |
| -        | 2022-01-09 18:17:27 | -                  |                | merca. | THERMORE   | PRACTOR C                     |       |
| ANTER    | 2022-01-09 1556-12  | and i              | wet 1          |        | TURBURES   | RORN GREET GREAT OF D         |       |
| 5 NF#18  | 2022-03-09 1545-17  |                    |                |        |            |                               |       |
| a stana  | 2022-03-08 154 (17  | mot;               | Ket.           |        | THERESE    | -                             |       |
| 0 Evela  | 2002-03-09 (12)852  |                    | 868            |        | -          | STREET CASE CANCELON (RIL)    |       |
|          | 2022-03-09 1505-02  | esot               |                |        | -          | NUMA GREAT CALIFORNIA (1990 - |       |
|          | 2022-03-09 1505-43  | -                  | -              |        | VIREORE    | - 000 0000 00010000000000000  |       |
|          | 202-01-0111-01-11   | net)               |                |        |            |                               |       |
|          | 2022-03-09 15:05:37 | and .              | wet:           |        | THERE ARE: | Musto Jame Dalanda, (MD)      |       |

- ① 按日期进行查询日志内容
- 2 按账号,姓名,操作界面进行模糊查询

| 2 找                   | <b>采账亏,</b> 姓名,                                                                                                    | 操作界面进行性   | 臭糊                                                                                                    | 16      |
|-----------------------|----------------------------------------------------------------------------------------------------|-----------|----------------------------------------------------------------------------------------------------|---------|
| 3 E                   | 1志备份后, 打                                                                                                    | 安当前条件进行名  | 备份日志内容,备份出 excel 文档                                                                                                    | A FIT T |
| <ol> <li>点</li> </ol> | 〔击日志详情,                                                                                                    | 进入日志详情界   | 西南周江                                                                                                    | ~       |
| 23640                 | RAIGHT PERI                                                                                                    | 612 Hit   | 市管理視錄管軸分析系统 历史事件 室件印记                                                                                                    |         |
|                       |                                                                                                    |           | at al                                                                                                    | -       |
|                       |                                                                                                    |           |                                                                                                    |         |
| w laterale.           | Taxaa ka aa ka aa                                                                                                    |           | anim.                                                                                                    |         |
|                       | 2002-02-00                                                                                                    |           |                                                                                                    |         |
|                       | - 100                                                                                                    |           | exectionOverview B2019/radeof<br>BMD/clonery114ccount/118/1011/11/sccaedbarter118/01/11/16                                                                                                    |         |
|                       |                                                                                                    | un și     | Setting (1) setting (1) sections (1) (1) (1) (1) (1) (1) (1) (1) (1) (1)                                                                                                    |         |
|                       | Being 1                                                                                                    | 1876 etem | of Wake ("http://www.integrational", 2001-00-10 (1545) 1547, "water<br>with under "indexid", "sciences of "1000 (1410) 25700 (1417), "science (integrational<br>content of the science of the science of the science of the science of the science of the<br>science of the science of the science of the science of the science of the<br>science of the science of the science of the science of the science of the<br>science of the science of the science of the science of the science of the<br>science of the science of the science of the science of the science of the<br>science of the science of the science of the science of the science of the<br>science of the science of the science of the science of the science of the<br>science of the science of the science of the science of the science of the<br>science of the science of the science of the science of the science of the<br>science of the science of the science of the science of the science of the<br>science of the science of the science of the science of the science of the<br>science of the science of the science of the science of the<br>science of the science of the science of the science of the<br>science of the science of the science of the science of the<br>science of the science of the science of the science of the<br>science of the science of the science of the science of the<br>science of the science of the science of the science of the<br>science of the science of the science of the science of the science of the<br>science of the science of the science of the science of the<br>science of the science of the science of the science of the<br>science of the science of the science of the science of the science of the<br>science of the science of the |         |
|                       | 300 10 04                                                                                                    |           | <pre>int to to the intervent of advance of Advance of the intervent of the intervent of the</pre>                                                             |         |
|                       | Contraction of the local division of the local division of the loc |           |                                                                                                    |         |
|                       |                                                                                                    |           |                                                                                                    |         |
|                       | AND 05 01                                                                                                    |           |                                                                                                    |         |
|                       | AND OF MIL                                                                                                    |           |                                                                                                    |         |
|                       | 1022-03-04                                                                                                    |           |                                                                                                    |         |
|                       |                                                                                                    |           |                                                                                                    |         |

详情中记录:时间,姓名,账号,操作页面,操作情况,操作详情等内容

# 3.1.8 边缘计算终端配置

▶ 部署好边缘终端后,通过 IP:6530 访问,填写相应参数值即实现终端绑定服务器操作。 本文中的所有信息均为考拉科技版权所有 43

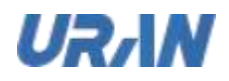

### 边缘计算终端配置

| *边缘计算吃她名称   | 234271         |   |
|-------------|----------------|---|
| *中心服务器地址    | 10.10.8.23 (2) |   |
| * 边缘计算终端序列号 | 001            | ) |
|             | 16.00          |   |

- 1 边缘计算终端名称: 必填不可重复,在中心服务器系统中该终端以此名称显示
- ② 中心服务器地址: 必填, 边缘终端绑定的中心服务器 IP
- ③ 边缘计算终端序列号:必填不可重复,判断唯一性

## 3.2 全域感知

### 3.2.1 大屏

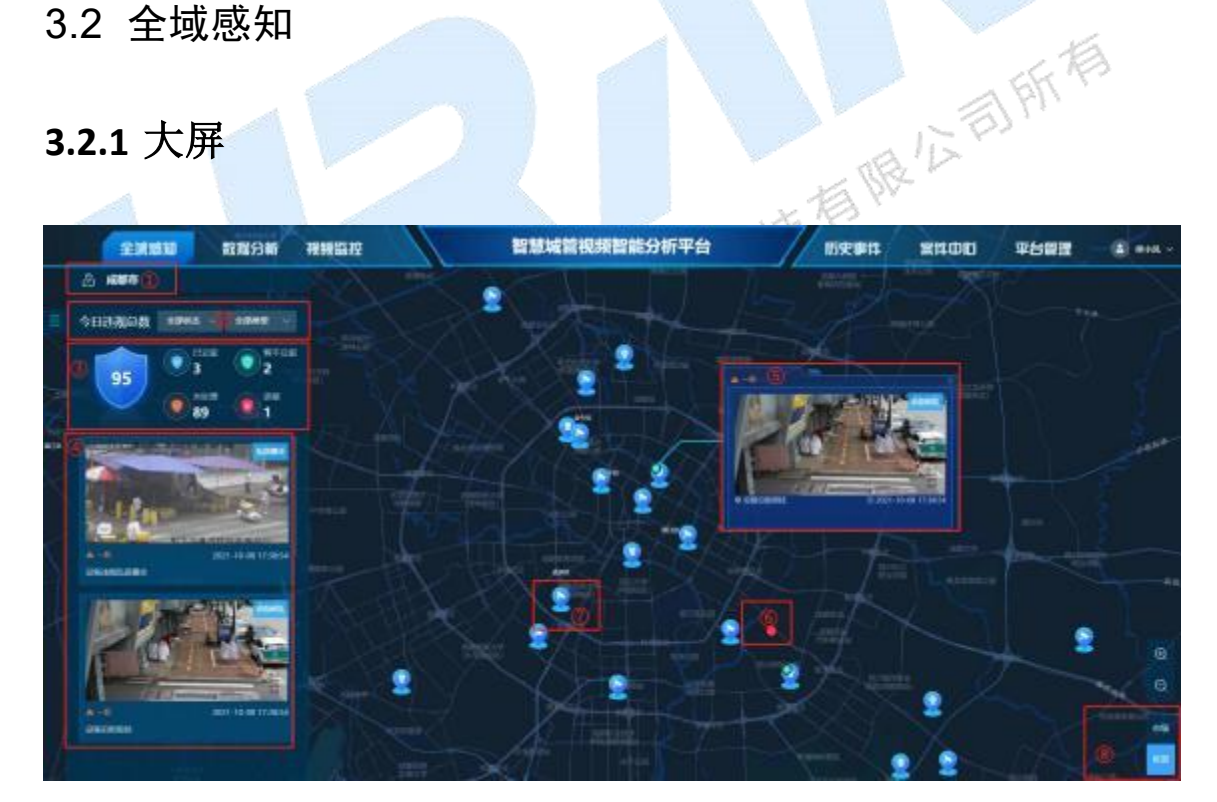

大屏按各个模块划分,详情如下:

区域树:默认当前账号的根区域,可选择下级区域(有权限的区域),整个大屏所有 1 数据根据选择的区域树而更新;

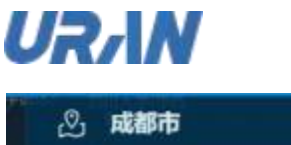

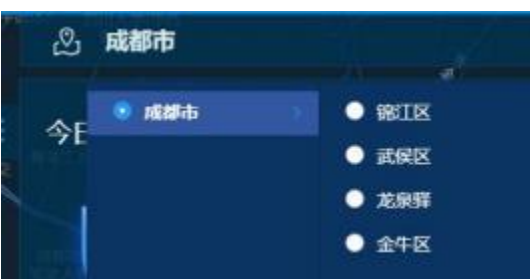

② 今日违规查询:可按事件处理结果查询,也可按违规类型查询,点击左侧的箭头,可
 隐藏今日违规统计列,再次点击则显示;

| 人口注烟台游 | offitte .                | 0.000 U     | 今日违规总数 | - 2008                 | -                                                                                     |  |
|--------|--------------------------|-------------|--------|------------------------|---------------------------------------------------------------------------------------|--|
| 今日世界尽致 | 全部状态                     |             | 115    | () <sup>HOE</sup><br>3 | *# <b>#</b> #<br>618932.628                                                           |  |
| 115    | 未处理<br>已立室<br>译服<br>育不立室 | 2<br>2<br>1 |        | 0 109                  | 0000000<br>2010/00/00<br>2016/00<br>2016/00<br>2019/00/00<br>2019/00/00<br>2019/00/00 |  |

3 今日违规数据统计:总数(今日所有事件数量和)、已立案、暂不立案、未处理、误报(分别统计当天不同状态下事件的数量和)

4 事件卡片:按发生时间降序显示推送的事件,点击可进入事件详情

⑤ 事件弹窗:当前时间推送的事件,以卡片形式推送展示 2s,点击进入事件详情

⑥ 以呼吸灯形式显示当前设备的未处理事件数量,未处理数量达到绿灯时,设备图标显示成绿灯,未处理数量达到黄灯时,设备图标显示成黄灯,未处理数量达到配置的红灯时,设

备图标显示红灯;

7 显示没有未处理事件的设备图标,设备共四种图标,球机(在线/离线)、枪机(在线/离线)

③ 当前地图默认按地图配置的默认层级显示,默认显示成区县,点击地图中,有绑定行政区域的则显示相应的区域,没有绑定则提示未绑定行政区划

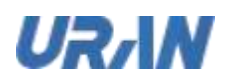

3.2.2 区域统计

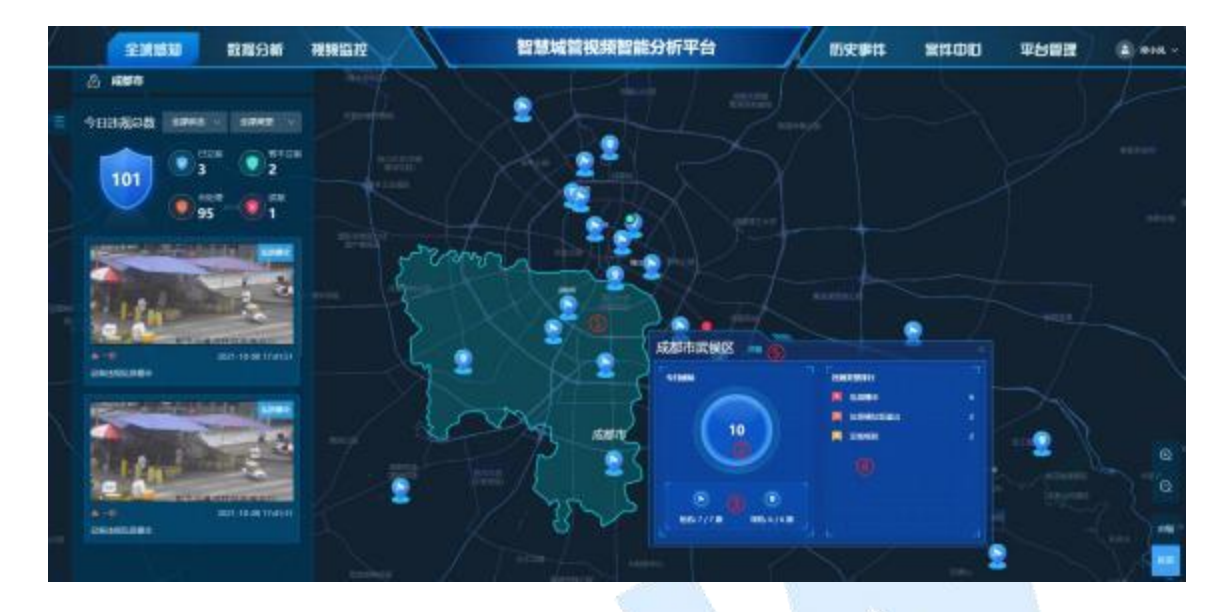

- 选择绑定的区划时,显示绑定区划的区域,若未绑定则提示未绑定区划 ≻
  - 1
  - 按设备的状态统计当前区域的设备,在线/总设备数 统计当前区域按事件类型排序,排序 TOP5 区域详情,点击详情进行区<sup>+# = 11</sup>  $\bigcirc$
  - 3
  - 4
  - 山城: 5

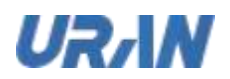

3.2.3 市级统计

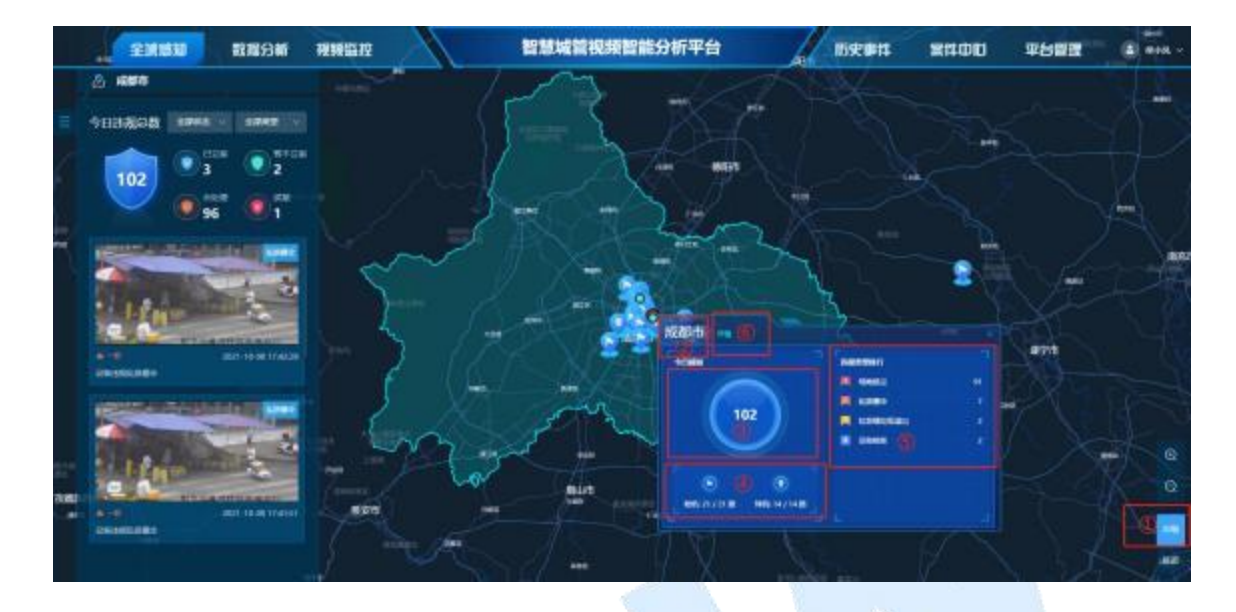

- 按市级显示时,可查看当前市级的数据信息 ≻
  - 事件相" 选择按市级显示,此时点击地图,则选中当前区域的市级区域 1
  - $\bigcirc$ 显示当前区域的市级名称
  - 3 统计当前市区区域的感知事件总和
  - 4 统计当前市级区域的设备信息
  - 5 统计当前市级区域的 TOP5 的各类型事件排行
  - 6 市级区域详情:点击详情进入当前市级区域的事件列表(包括所有事件状态)

 $\bigcirc$ 缩小放大按钮:当前地图按区域层级设置进行放大与缩小,可通过鼠标滚动上下滚动 实现放大与缩小当前地图

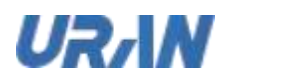

# 3.2.4 事件详情

| STATES STATES | INT PRINCIPAL  |             | 智慧城曾视频图                | 能分析平  | 增                | 100  | BIL 20 | 和田 平台開閉 |     |
|---------------|----------------|-------------|------------------------|-------|------------------|------|--------|---------|-----|
|               |                |             |                        |       |                  |      |        |         |     |
| Suntan See    | 646-1-25875    |             |                        |       |                  |      |        | -       |     |
|               |                |             |                        |       |                  |      |        |         |     |
| 0 10          |                | insta ateni | 2182                   | 12842 | 2 Bala           | -    |        |         |     |
|               |                | an 194      |                        |       |                  | eine |        | 1 and 1 |     |
| -the          | 301110000011 📆 |             |                        | -     |                  |      |        |         |     |
|               | 2007 1000000 T | - ALIA 10 A | -0112-02 - 240-940-940 | -     |                  | -    |        |         |     |
| No.           | -              |             | 70 (1960))) ( )        |       | en <u>1919</u> a |      |        |         |     |
|               |                |             | 0                      |       |                  |      |        |         | 2 📰 |

> 区域详情下,显示当前区域所有感知事件,包括已立案,暂不立案,未处理,误报等状态的事件,可查看事件的详情进行事件处理操作;

| CO-MARKET MITHICIAN SHARPING                                                                                                    | 1991日1991日1991日日1993日 | Remained Selection Indential                                                                                                    |
|----------------------------------------------------------------------------------------------------|-----------------------|----------------------------------------------------------------------------------------------------|
| Contractor and a second second |                       | ALL DE CONTRACTORES CONTRACTORES CONTRACTORE |
| ALLERGE DESCRIPTION                                                                                                    |                       |                                                                                                    |
|                                                                                                    |                       |                                                                                                    |
|                                                                                                    |                       |                                                                                                    |
|                                                                                                    | AUTOMONT              |                                                                                                    |
|                                                                                                    |                       |                                                                                                    |
|                                                                                                    |                       |                                                                                                    |

- ① 事件详情页,显示事件触发时的抓拍截图
- ② 显示当前事件录制的短视频,从触发时长开始到事件触发整个过程
- 3 显示事件的基本信息
- ④ 填写事件的备注,点击操作后才会生效,也可进行更新备注

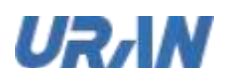

⑤ 进行事件操作(跟历史事件的事件操作相同),包括立案,暂不立案,误报,关闭(当案件流程为自动立案时,事件详情只可查看,可跳转到案件中查看案件详情)

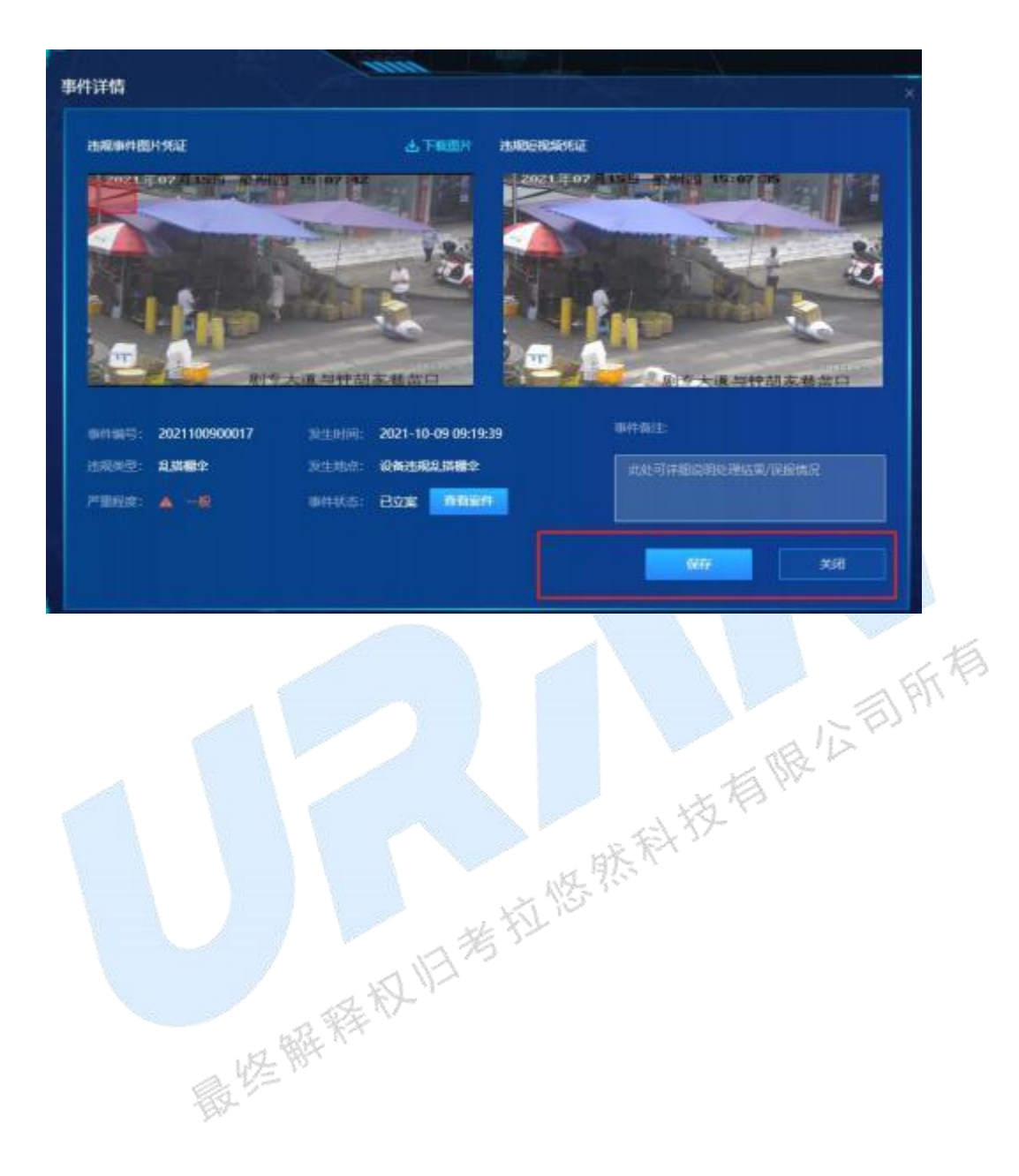

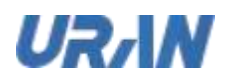

# 3.2.5 设备详情

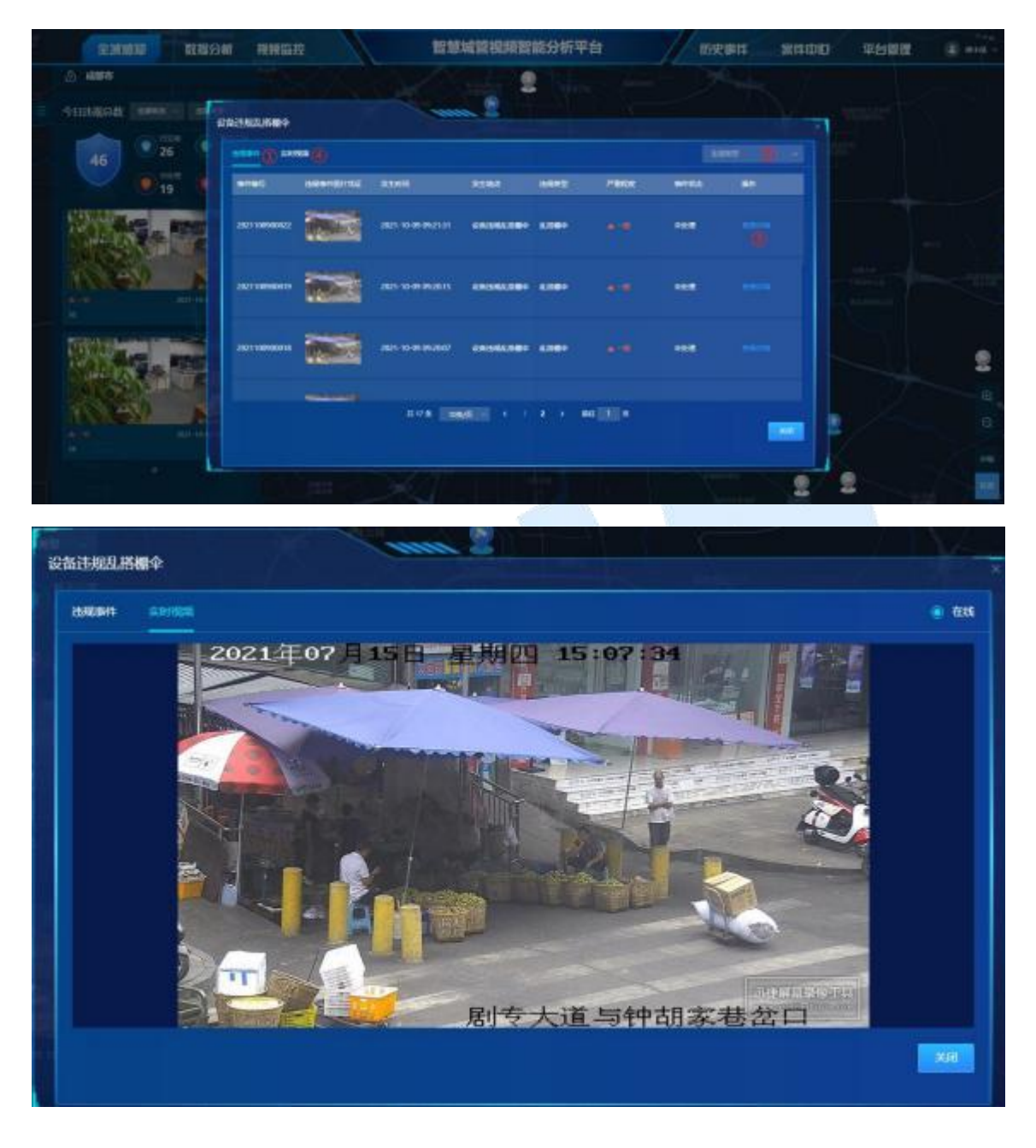

- ▶ 在全域感知界面,点击有告警的呼吸灯,可查看到该设备的违规事件详情和实时视频
  - ① 地图中点击呼吸灯的设备,进入设备详情,显示违规事件列表(未处理)
  - ② 可通过事件类型进行查询
  - ③ 点击查看详情,进入事件详情
  - 4 点击实时视频,播放当前设备的视频

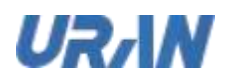

# 3.3 数据分析

数据分析看板是指当前区域下,所有案件与事件的数据分析,通过数据分析了解当前系统中各 违规类型触发情况:

| 全球球动 整成分析 视频器控                                                                                                    | 智慧城管视频智能分析平台                                                          | 0991 2100 959 <b>2 ()</b> *** |
|----------------------------------------------------------------------------------------------------|-----------------------------------------------------------------------|-------------------------------|
| <u>A 1855</u> R II                                                                                                    | 城市管理局合和保持研                                                            | 2021/10/09 10:20:44 @ 〇       |
| ●         ※新先生付大定           ●         ※           ●         3           ●         3           ●         3           ●         3           ●         3           ●         3           ●         3           ●         3           ●         3           ●         3           ●         3           ●         3           ●         3           ●         3           ●         3           ●         3           ●         3           ●         3           ●         3           ●         3           ●         3           ●         3           ●         3           ●         3           ●         3           ●         3           ●         3           ●         3           ●         3           ●         3           ●         3           ●         3           ●         3           ●         3< | • PEAH         • ment =           • - •                               |                               |
| 新州处理存在<br>####################################                                                                                                    | A =<br>3         201-600 MILL           A =<br>3         201-600 MILL |                               |

区域层级:默认当前账号的本区域,可选择当前账号有权限的下级区域,数据分析看板统计当 前区域的数据信息,区域更新当前看板数据也同时刷新

| 2  | HERE ID |       |     |
|----|---------|-------|-----|
| -1 | • 成都市   | S SIS |     |
|    |         |       |     |
|    |         | ● 龙泉野 | - A |
|    |         | 全年区   |     |

1 统计设备实时状况,设备总数,设备在线/离线数量,AI开启/关闭数量,设备类型 枪机/球机数量;每10s自动刷新

2 统计案件近一周的案件数量趋势,可按日期查询

|            | *       | 作整体 | 10.10 | F.  |     |    | 1 | 200 |         | -   |      |      |  |
|------------|---------|-----|-------|-----|-----|----|---|-----|---------|-----|------|------|--|
| 10         |         |     |       |     |     |    |   | 20  | 19-18-1 | 99  | ĩ    | 2253 |  |
| 198<br>191 | BIETO . |     |       | 302 | 141 | 0A |   |     |         | 300 | 1411 | пя   |  |
| 1          |         |     |       |     |     |    |   |     |         |     |      |      |  |
|            |         |     |       |     |     |    |   |     |         |     |      |      |  |
| 2025-10-0  |         |     |       |     |     |    |   |     |         |     |      |      |  |
|            |         |     |       |     |     |    |   |     |         |     |      |      |  |
|            |         |     |       |     |     |    |   |     |         |     |      |      |  |
| -          |         |     |       |     |     |    |   |     |         |     |      |      |  |
| -          |         |     |       |     |     |    |   |     |         |     |      |      |  |
|            |         |     |       |     |     |    |   |     |         |     |      |      |  |

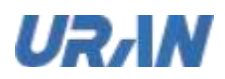

③ 统计当前区域下处理案件的账号排行,处理数量越多,排行越靠前,显示 TOP10,可 按时间进行筛选处理人员排行

④ 统计今日案件,默认只显示最新产生的6个案件

⑤ 可通过案件类型进行查询

6 显示最新产生的案件,点击后进入案件列表,根据案件编号,上报时间,案件状态跳 转到案件列表下

⑦ 统计违规的事件与案件,按事件的状态和案件的状态分别统计数量,可根据时间进行 筛选统计的数量

⑧ 统计今日违规事件,TOP5+其它,超过 5 种类型时,TOP6 及更少数量的事件类型统计 为其它;可按时间进行筛选统计的数量

⑨ 统计今日案件频发位置,当前区域的子区域触发案件的TOP5 排行,可按时间筛选频 发的 TOP5 区域

法教育社共有限公 🛈 显示当前时间,重置按钮(每个卡片中筛选条件后,可重置为默认条件)刷新按钮, 当有新数据产生未到定时刷新时,可实现手动刷新界面;

### 3.4 视频监控

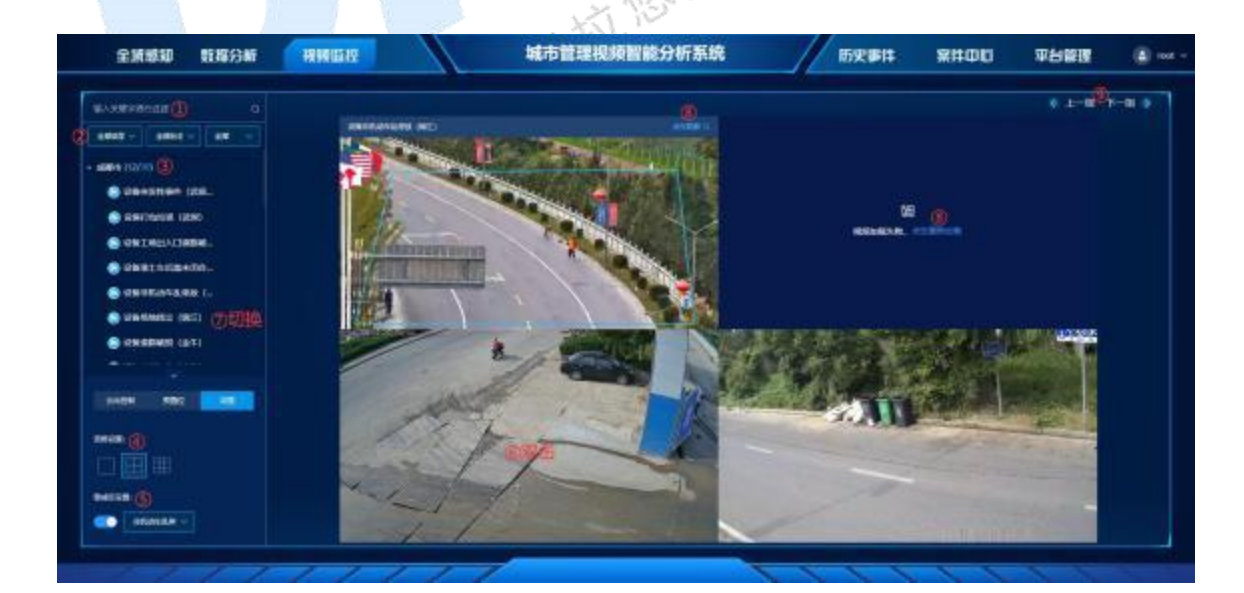

在视频监控界面,可查看所有设备的实时视频(鼠标移动到视频上方可查看设备名称)

① 通过关键字进行查询设备或区域

2 通过违规类型、设备状态、设备类型进行查询设备

③ 显示当前账号有权限的区域下的所有设备和设备统计(在线/全部),设备图标分为 在线/离线,枪机/球机四种

④ 可选择一宫格,四宫格,九宫格来播放一路设备,四路设备,九路设备;默认为一宫
 格画面,播放按创建设备时间先后顺序播放;

⑤ 警戒区默认关闭,手动开启后选择需要展示的能力,绑定此能力的设备显示出警戒区, 若没绑定此能力的则不显示警戒区

⑥ 点击某视频,双击实现全屏播放,再双击则实现还原播放

⑦ 选中某播放框,切换设备,实现设备切换播放功能

- 8 设备掉线或播放完后,未正常加载,可手动加载播放
- ⑨ 查看上/下一组,点击后会按添加顺序切换分组显示设备画面

➤ 云台控制

选择球机设备,云台控制可操作;不选择设备或选择枪机设备,云台控制不可操作且置灰。

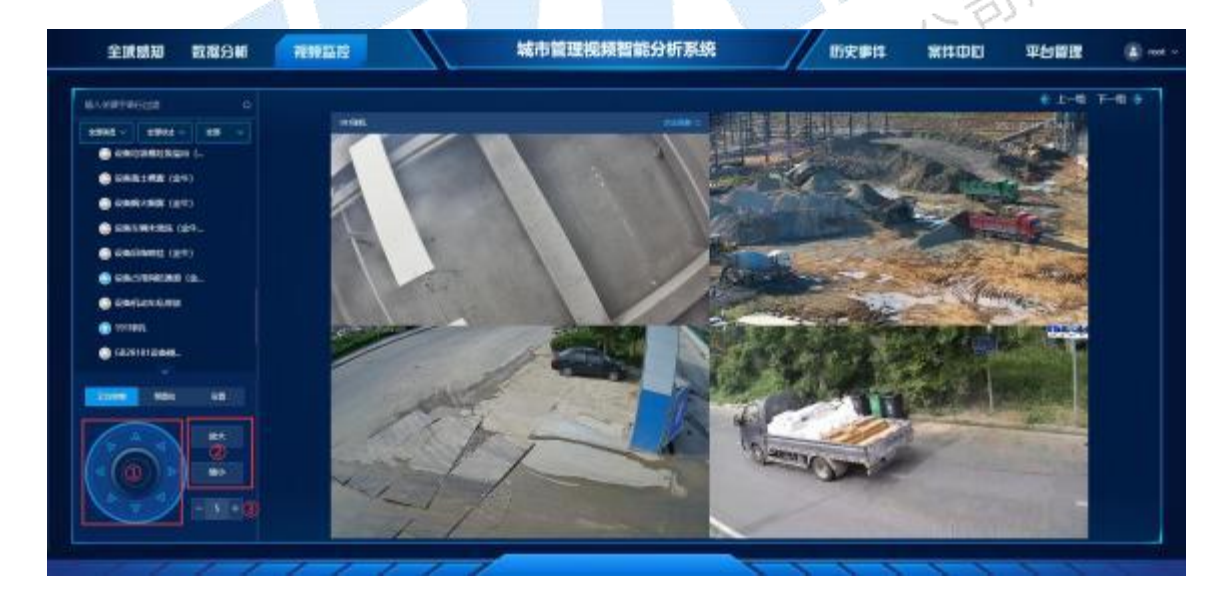

①角度调整:有八个方位按钮,长按可调整画面角度显示

②放大/缩小按钮:调整画面的距离大小

③画面速度:默认为 5,可设置范围为 1~8

▶ 预置位

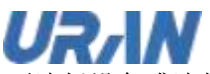

不选择设备或选择枪机设备,预置位显示为"暂无数据";选择球机设备,预置位可操作如下

图:

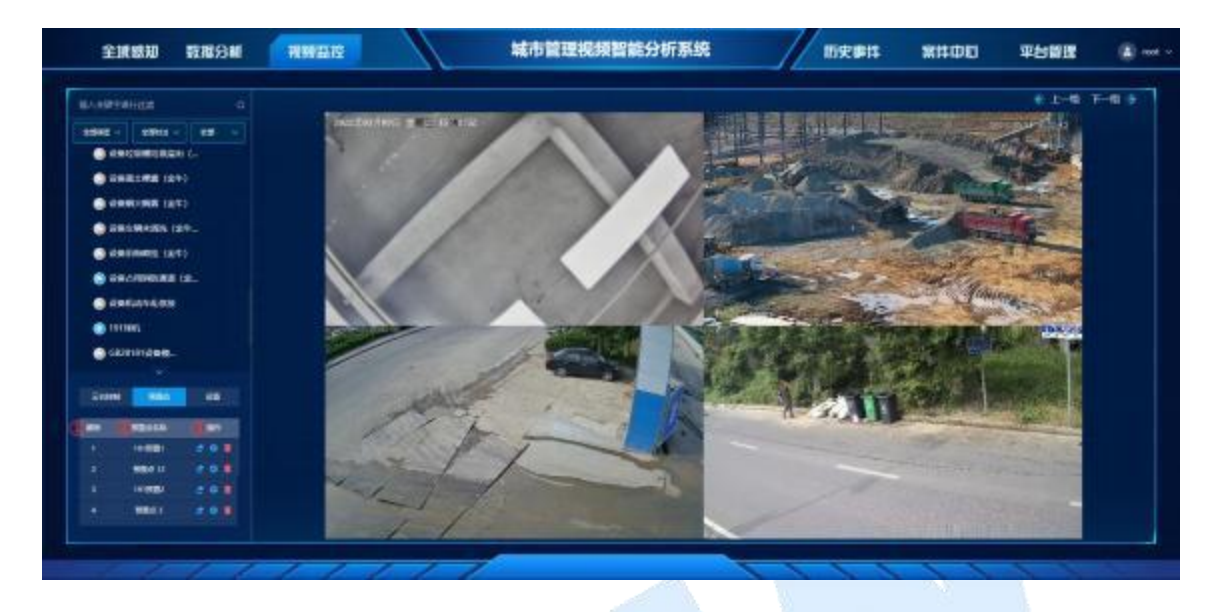

①顺序: 默认获取球机前 10 个预置点位,按预置点位获取的先后顺序排序;

,小町1 ②预置点名称: 自动获取球机的前 10 个预置点的名称, 双击预置点名称可修改预 置点名称:

③操作:包括调用、设置、删除按钮

- ♦ 调用:点击调用后,画面会切换到该预置点位画面
- 设置: 点击设置后出现预置点设置页面,可对预置点进行操作 ∻

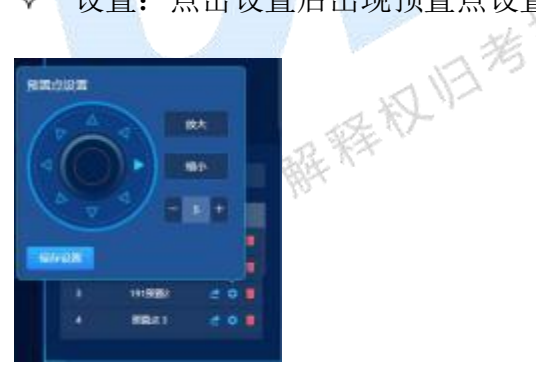

删除:删除预置点后会自动获取下一个预置点位,保证有 10 个预置点位 ∻

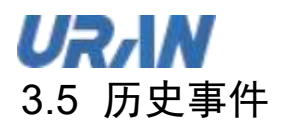

### 3.5.1 事件列表

显示所有事件,包括四种(未处理,已立案,暂不立案,误报)状态的事件,也可对事件 进行研判与处理,导出等操作

| Denza Latita     |             | 2 83<br>0 707 00 80 80 |       |                    | 101 484  | @×1*4 ()<br>[ |        | ARRENT DATES |
|------------------|-------------|------------------------|-------|--------------------|----------|---------------|--------|--------------|
| C aret           | - ARRIGHT M |                        | 1932M | 8184               | 11.17    | rina          | -      |              |
| C) anna marainn  |             | 2022-03-09-1552855     |       | naminina m         |          |               |        |              |
| C NEXTRAN        |             | 2002-03-09 11:58:55    | -     | 24813.04495 (R     | MIN HERE |               | ***    |              |
| C) 2002610996161 |             | 2002-03-09 15/57/54    |       | 88811408409 (N     | axsector |               | (444)) |              |
| 0 Jacon Honoroo  |             | 2022-02-09 155654      |       | 8881368+00 08<br>U | 811+#30N |               | -48    |              |

① 查询条件:按事件状态查询、违规类型、严重程度、事件编号、统计周期进行查询

2 按发生区域与发生地点查询,此处选择发生区域后,关联出发生的地点,若未选择区域则可选择所有的地点(设备名)

3 查询: 输入或筛选条件后, 点击查询, 列表显示正确结果;

重置:输入或筛选条件后,点击重置,条件恢复默认值

④ 点击查看详情,进入详情界面,可对事件进行单独操作

⑤ 导出可单独导出,也可批量导出,导出后为 zip 压缩包,显示 pdf 文件

PS: 当案件流程设置为自动立案时,所有事件状态都为已立案,不可对事件进行操作,只可填 写备注信息

### 3.5.2 批量研判

批量研判:当选择事件状态,点击查询,勾选记录后,批量研判可点击;(已立案无此操作)

本文中的所有信息均为考拉科技版权所有

÷ 未处理状态:可进行立案,误报,暂不立案三种操作;

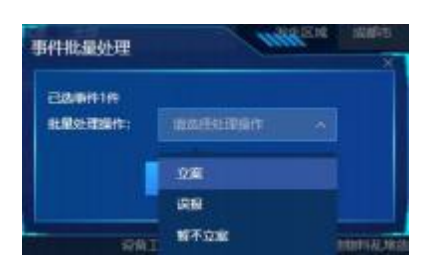

◆ 误报状态:可进行立案,暂不立案二种操作;

| 事件非能量处理       | MH84 | 出版市 |
|---------------|------|-----|
| Elsterite     |      |     |
| 11.0012000111 |      |     |
| 1             | 0E   |     |
|               | 曾不立案 |     |

∻ 暂不立案状态:可进行立案,误报二种操作;

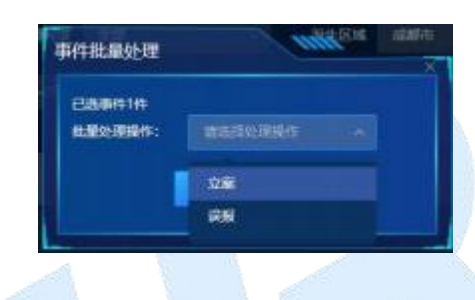

## 3.5.3 批量导出

北部桥村北有限公司所有 批量导出: 勾选记录后, 批量导出可点击, 批量导出弹窗如下图;

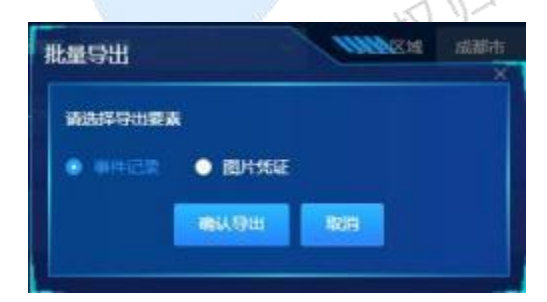

- ♦ 导出要素为单选;
- ◆ 选择事件记录则导出一个 Excel 表,记录导出的事件信息;
- ◆ 选择图片凭证则导出一个压缩包,内容为违规图片凭证。

# 3.5.4 事件详情&操作

|                  |   | 1946 |           |                  | and the second second |           |             |
|------------------|---|------|-----------|------------------|-----------------------|-----------|-------------|
|                  | - |      |           |                  |                       | THE OWNER | andi States |
|                  |   |      |           | AND AND A        |                       |           |             |
|                  |   |      | Lange     | and the second   | ALC:N.                |           |             |
| C) - #410,000001 |   | -    | and and a | e en/en          |                       |           |             |
| 5 adamses 2      |   |      |           | na maran<br>An m |                       |           |             |
| 17 ACCOUNTS 4    |   |      |           |                  | -                     |           |             |

在事件列表记录下选择一条未处理事件,点击查看详情,进入事件详情界面

- 1 事件图片凭证,即触发事件时的抓拍图(机动车乱停放为三张图)
- ② 事件从触发时开始录制的视频
- ③ 事件的基本信息

公司所有 4 事件备注,选填,在进行事件操作时可填写,也可在事件操作后进行更新备注信息, 但事件操作后的备注不记入到案件中

5 未处理、误报、暂不处理的事件可进行立案操作,立案后,产生一条案件信息,案件 编号同事件编号(此版本)

BX

- 6 未处理、误报的事件可进行暂不立案操作,操作后状态更新为暂不立案
- (7)未处理,暂不立案的事件可进行误报操作,操作后状态更新为误报

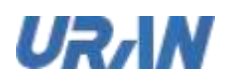

- 3.6 案件中心
- 3.6.1 待派遣

### 3.6.1.1 待派遣列表

在待派遣列表下,显示所有待派遣的案件,可通过查询条件进行过滤,也可进行批量指派, ۶ 可在详情中进行单个案件指派。

|           | e .            |              |         |         |                 |          |        |          |                     | - |
|-----------|----------------|--------------|---------|---------|-----------------|----------|--------|----------|---------------------|---|
| E ENGE    | 8141           | 34845        | SHEP-NZ | 212.014 | 2164            | 8745     | -      | ANE      | 100001              |   |
|           | 2521100848199  |              |         |         |                 | eronale. | Autor  | iyatan t | 201-10-01 00.00     |   |
| TREATMENE | 20111005081165 | 1901-1109445 |         | -       | WRITE-P Classes | +1558    |        | -        | 2021-03-09 10:000   |   |
|           | 2021100808186  |              | 1       |         |                 | -        | AWREAT | -        | 2021-10-00 521636   |   |
|           | 2021100500184  | -            | 371     | -       | DESTRICTS       | 6162B    | ARREST | -        | 2021-13-09 10:14:16 |   |
|           |                |              |         |         |                 |          |        |          |                     |   |

② 按发生区域查询,发生区域与发生地点关联,选择发生区域后自动关联出当前区域的 发生地点(设备)

(3)选择区域后,列表默认显示全部,若选择本区域,勾选查询结果后,可对案件进行批 量派遣

对案件进行勾选,可进行批量导出,批量指派(只可对本区域案件进行指派) 4

- ⑤ 针对本区域的案件,勾选后可进行批量指派
- 点击案件的查看详情,进入案件详情界面 6
- ⑦ 点击图片凭证,可放大图片

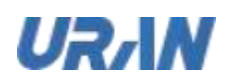

# 3.6.1.2 批量派遣

|                 |      | DELC DAS                |                  |                                        | -      |          |   |
|-----------------|------|-------------------------|------------------|----------------------------------------|--------|----------|---|
| 1998) • 40 - 10 |      | MATCH                   | MARAE            | CIRARIA A                              |        | AT       | 1 |
| entia           | 6467 | - D anto<br>a sees ()). |                  | Addition ( chempite )<br>Send ( Send ) |        | Land H L |   |
|                 |      |                         | A REAL PROPERTY. |                                        | age of |          |   |
|                 |      |                         |                  |                                        | -      |          |   |
|                 |      |                         |                  |                                        | -      |          |   |
|                 |      |                         |                  |                                        |        |          |   |

> 针对同区域的案件,可实现批量派遣功能

 、默认显示选中当前案件发生区域,也可选择上级区域,选择上级区域后,右侧可选择
 人员罗列出上级区域(有案件处理权限)账号

② 罗列当前选中区域下,有案件处理权限的账号,可通过模糊查询查找账号

PS: 此处显示被选中区域下,有该区域的角色权限(案件处理)的账号;

③ 显示勾选的账号信息

④ 提交派遣后,当前列表的案件状态更新为待处理;

PS: 案件流程为人工派遣才有此操作,若案件流程中派遣为自动派遣,待派遣无记录可派遣

贩

唇

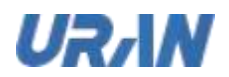

# 3.6.1.3 案件详情&派遣

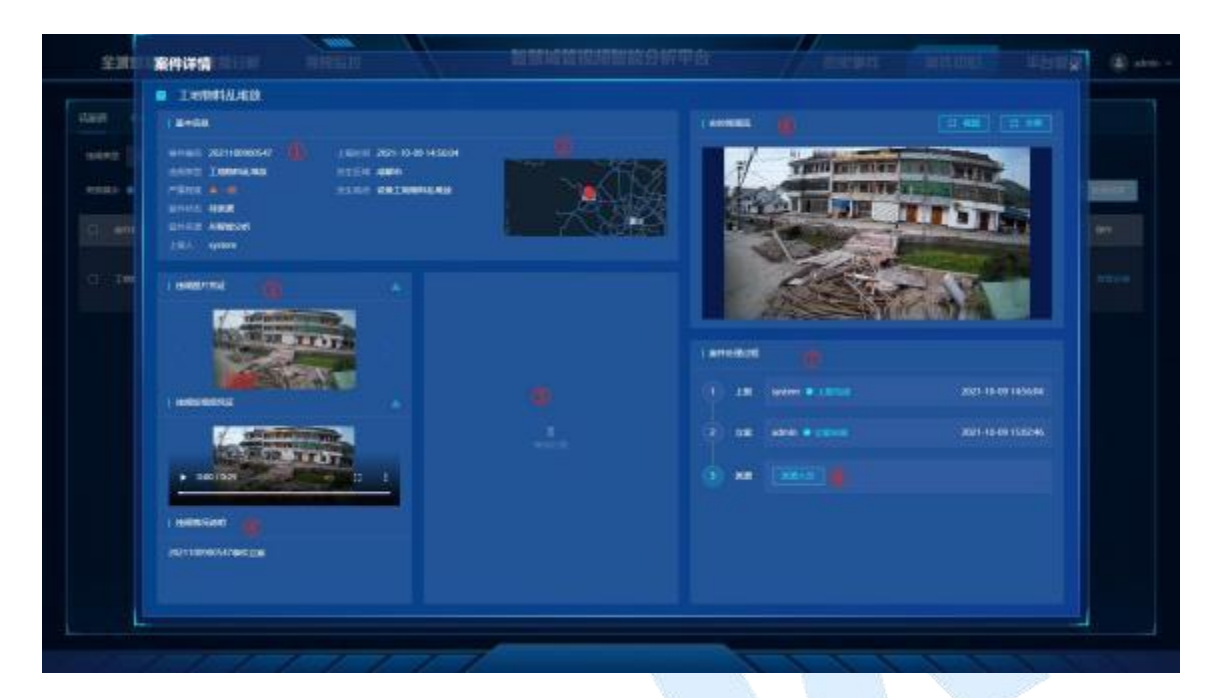

待派遣的案件详情显示信息:

1 显示案件的基本信息:案件编号,违规类型,严重程度,案件状态,案件来源,上报 人,上报时间,发生区域,发生地点

- 2 显示触发案件的设备位置,地图显示地图配置中的最大缩略层级,默认显示设备位置
- ③ 显示图片凭证和短视频,可下载,点击可放大或全屏播放视频
- ④ 事件立案时填写的备注信息,批量立案时说明为空
- 5 案件处理后才会有内容,待派遣和待处理时此处为空
- ⑥ 当前设备的实时设备流,双击全屏播放
- ⑦ 案件处理过程,待处理时显示上报、立案、派遣,若自动立案时,立案人员为 system;
- ⑧ 派遣:点击派遣人员,弹出派遣框

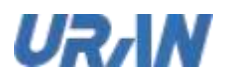

|                                          | PARK |                                                                                                    |      |          |               |  |
|------------------------------------------|------|----------------------------------------------------------------------------------------------------|------|----------|---------------|--|
|                                          | -    | MARAN                                                                                                    | D:10 | CRAN-FA. | THE R. L.     |  |
|                                          |      | 6 12923(12785)<br>0 12923(12785)<br>0 12951(12954)<br>0 12951(12954)                                                                                                    |      | WINE     |               |  |
| . and the second                         |      | Dept1 Sec1  <br>Security of the security of the security of the |      |          |               |  |
|                                          | ×    |                                                                                                    |      |          | 201 13 P 1010 |  |
| 0.000                                    |      |                                                                                                    |      |          |               |  |
| + 10 10 10 10 10 10 10 10 10 10 10 10 10 |      |                                                                                                    |      |          |               |  |

案件派遣与批量派遣相同(参考批量派遣)

# 3.6.2 待处理

## 3.6.2.1 待处理列表

在待处理列表下,显示待处理的案件信息,包括待处理也包括待处理(重办); ۶

| - | 1.60014 =         | 土肥み       | -     | enve | 31164               | 33.04 | BREETENE |            | #180           | archite     |
|---|-------------------|-----------|-------|------|---------------------|-------|----------|------------|----------------|-------------|
|   | 201 10 40 10161   | iyalari - | NEEDE |      | Dis T M214 CHRISTIN |       | -        | INGAGENEE  | 2621100100205  | INCALINES   |
|   | 201-12-09 (015-4) | lynten i  | AREAR | **** | DSTAD/DBMB          |       |          | TegACabesi | 2827 100980000 | INALIZABLES |
|   | 2025 10-00-002020 |           | ABBRE |      | DESCURPT            | 252   |          | -          | 2821120980047  |             |
|   |                   |           |       |      |                     |       |          |            |                |             |
|   |                   | 4948449 - | ABEOF | ***  | <b>DECENSION</b>    | 11168 |          | 1.001      | 262112040047   |             |

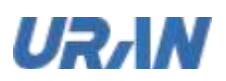

按违规类型进行查询待处理的案件,按发生区域查询,发生区域与发生地点关联,选择发生区域后自动关联出当前区域的发生地点(设备)

⑦ 可按条件进行查询,可重置条件为默认项,默认导出和批量归档灰化,选择记录后才可点击

3 对案件进行勾选,可进行批量导出,批量归档

- ④ 点击案件的查看详情,进入案件详情界面
- ⑤ 点击图片凭证,可放大图片

### 3.6.2.2 批量归档

|          |  | ****  |          |   | -      |  | ilitere . |
|----------|--|-------|----------|---|--------|--|-----------|
|          |  | 1.000 |          |   |        |  |           |
| THEADING |  |       |          | - |        |  |           |
|          |  |       | <b>-</b> |   | ARRIVE |  |           |
|          |  | 144   |          |   |        |  |           |
|          |  |       |          |   |        |  |           |
|          |  |       |          |   |        |  |           |
|          |  |       |          |   |        |  |           |

选择记录后,可点击批量归档,可填写补充文档说明,归档后案件状态更新为已归档

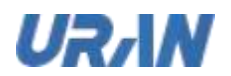

# 3.6.2.3 案件详情

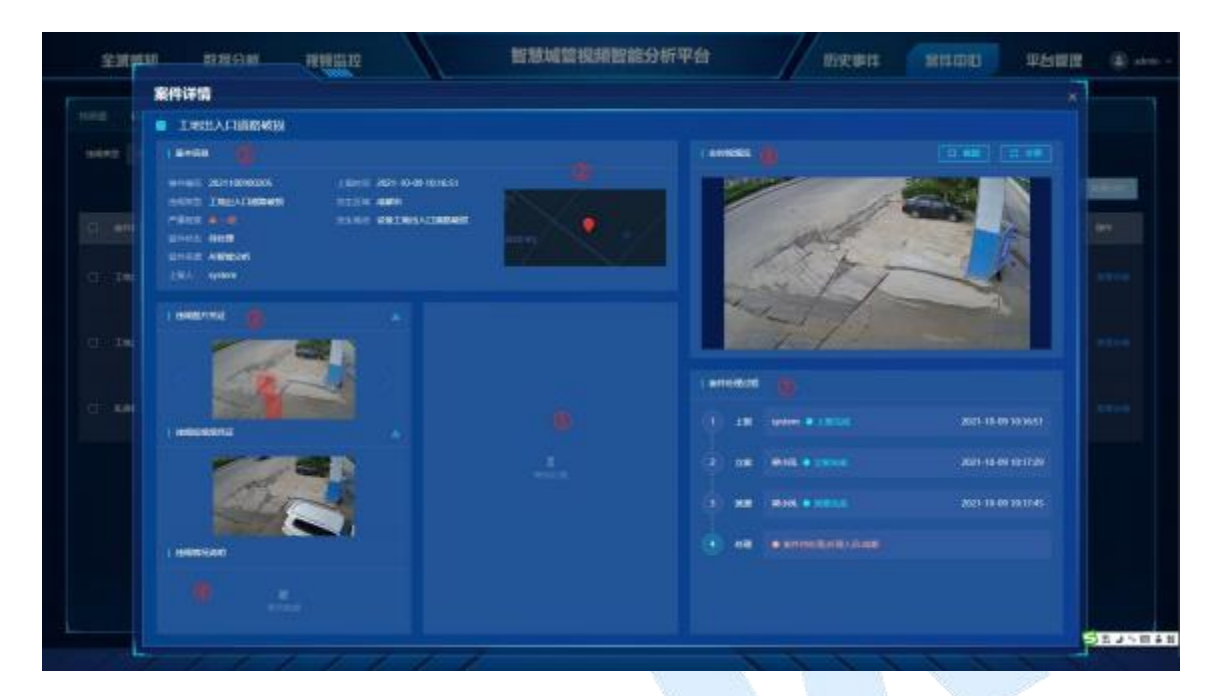

> 待处理的案件详情显示信息:

1 显示案件的基本信息:案件编号,违规类型,严重程度,案件状态,案件来源,上报 人,上报时间,发生区域,发生地点

2 显示触发案件的设备位置,地图显示地图配置中的最大缩略层级,默认显示设备位置

③ 显示图片凭证和短视频,可下载,点击可放大或全屏播放视频

④ 事件立案时填写的备注信息,批量立案时说明为空

5 案件处理后才会有内容,待派遣和待处理时此处为空

⑥ 当前设备的实时设备流,双击全屏播放

⑦ 案件处理过程,显示上报,立案,派遣,处理人员;若自动立案或自动派遣时,人员为 system;

SP:案件处理是 APP 端处理, APP 端对案件处理同意后,案件更新为已处理待结案状态

本文中的所有信息均为考拉科技版权所有

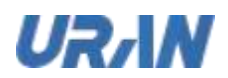

# 3.6.3 待结案

### 3.6.3.1 待结案列表

| 全球球和 数         | 化分析 视频监视                  | 智慧城管视频智能       | 能分析平台       | 69.0H   | RHOU              | 平台管理                | ۲   |
|----------------|---------------------------|----------------|-------------|---------|-------------------|---------------------|-----|
| 1012 ISBN 1988 | con                       |                |             |         |                   |                     |     |
|                |                           |                |             | (2556)4 |                   |                     |     |
| <b></b>        | 2141 X610                 | AMERICAN BRIDA | and a       | ante -  | 181. BER          | 250010.1            | 611 |
| . 1000L45      | 2021100900294 Independent | -              | CHILMINE MA |         | ANNES IN CONTRACT | 2521-18-09-19-19-29 |     |
|                | 8121100900012 B.JBBB9     |                |             |         | NINGSHI AMAN      | 2521-10-00 OR 14:15 |     |
|                |                           |                |             |         |                   |                     |     |
|                |                           |                |             |         |                   |                     |     |
|                |                           |                |             |         |                   |                     |     |
|                |                           |                |             |         |                   |                     |     |
|                |                           | A28 108/R · ·  | ·           |         |                   |                     |     |
| 211            | 111                       | 77             |             | 111     | 1                 | 711                 |     |
| 等结案的           | J案件信息                     |                |             | 18      | 12                |                     |     |

① 按违规类型进行查询待结案的案件,按发生区域查询,发生区域与发生地点关联,选 择发生区域后自动关联出当前区域的发生地点(设备)

② 可按条件进行查询,也可重置条件为默认项,默认导出和批量结案灰化,选择记录后 才可点击

- (3)对案件进行勾选,可进行批量导出,批量结案
- 4点击案件的查看详情,进入案件详情界面
- 点击图片凭证,可放大图片 5

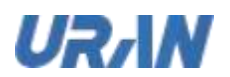

# 3.6.3.2 批量结案

| 1991 Inc. |  | EBWK      |           | and the second |                     |  |
|-----------|--|-----------|-----------|----------------|---------------------|--|
|           |  |           |           |                | and instant street, |  |
|           |  | 0         |           |                | MA. JANKIE I        |  |
|           |  |           |           |                |                     |  |
|           |  | TAXES *** | UKANGART. |                |                     |  |
|           |  |           |           |                |                     |  |
|           |  |           |           |                |                     |  |
|           |  |           |           |                |                     |  |
|           |  |           |           |                |                     |  |

- 选中案件后,可进行批量结案操作
  - 案件处理通过,案件状态更新为已结案,已归档 1
- に同所有 案件处理不通过,案件状态更新为待处理,需要 APP 端重新处理;  $\bigcirc$ Ð-
  - . 能查看明 ③ 结案说明,填写后在案件处理过程中能查看明细

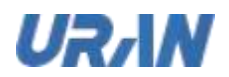

# 3.6.3.3 案件详情&结案

|        | NUMBER OF STREET                                                                                                    |                           |                           |                     |
|--------|----------------------------------------------------------------------------------------------------|---------------------------|---------------------------|---------------------|
|        |                                                                                                    |                           |                           |                     |
| 100    | 1 and 10                                                                                                    |                           | (annes) a                 |                     |
|        | when Schemens Street                                                                                                    |                           |                           |                     |
| ( etc. | UNIT OF                                                                                                    |                           |                           |                     |
|        | I EA ( ayears                                                                                                    |                           |                           |                     |
|        | I NUMBER OF TAXABLE AND                                                                                                    | I VANNET INC.             | Contraction of the second |                     |
|        |                                                                                                    |                           |                           |                     |
|        | TOTAL BURNESS                                                                                                    | and the second second     |                           |                     |
|        |                                                                                                    | 100 (100 (100             | S I HANGER D              |                     |
|        | I MERCENTE A                                                                                                    | I CONTRACTOR OF THE OWNER |                           |                     |
|        | -                                                                                                    |                           | () IS (010                | 2021-18-00 10:18:11 |
|        | ALC: NO TRADE                                                                                                    |                           |                           | 2021-10-09-1010-19  |
|        | Contraction of the local division of the local division of the loc |                           |                           |                     |
|        | ( mession                                                                                                    | 1 CREAM                   | () HE HE                  | 2021-19-00 10:12:15 |
|        |                                                                                                    | MR. BREFAMING, MARS.      | () = [ant] #              |                     |

待结案的案件详情显示信息:

显示案件的基本信息:案件编号,违规类型,严重程度,案件状态,案件来源,上报
 人,上报时间,发生区域,发生地点

2 显示触发案件的设备位置,地图显示地图配置中的最大缩略层级,默认显示设备位置

③ 显示图片凭证和短视频,可下载,点击可放大或全屏播放视频

④ 事件立案时填写的备注信息,批量立案时说明为空

5 案件处理(APP端)上传的图片与短视频,图片可点击放大,视频双击全屏播放;

⑥ 当前设备的实时设备流,双击全屏播放

⑦ 案件处理过程,显示上报,立案,派遣,处理人员(处理备注);若自动立案或自动派遣时,人员为 system;

⑧ 结案处理:弹出结案处理框

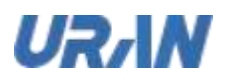

|         | 聚件证明                                                                                                    |                                                                                                    |       |   |                                                                                                    |                                                                                                    |
|---------|----------------------------------------------------------------------------------------------------|----------------------------------------------------------------------------------------------------|-------|---|----------------------------------------------------------------------------------------------------|----------------------------------------------------------------------------------------------------|
|         | I.#844.409.                                                                                                    | Fam                                                                                                    |       |   |                                                                                                    |                                                                                                    |
| 642   e | 1 8+60                                                                                                    | 100                                                                                                    |       |   |                                                                                                    |                                                                                                    |
|         |                                                                                                    | BECHARMENTINGE                                                                                                    |       |   | And a subscription of the                                                                                                    |                                                                                                    |
|         | HARD DESIGNS TITLE AND                                                                                                    | HAMBERS                                                                                                    |       |   |                                                                                                    | ALCONTRACTOR OF                                                                                                    |
|         | CALL STREET, SALE STREET, SALES                                                                                                    |                                                                                                    |       |   |                                                                                                    |                                                                                                    |
|         | UTIER ANNOUS                                                                                                    |                                                                                                    |       |   | Contraction of the local division of the local division of the loc |                                                                                                    |
| 10.00   | La della appenenti in                                                                                                    | and the second second se                                                                                                    |       |   |                                                                                                    | Construction of the local division of the local division of the lo |
|         |                                                                                                    |                                                                                                    | -     |   | and the second second                                                                                                    | No. of Concession, Name                                                                                                    |
|         | 1 BARTING                                                                                                    |                                                                                                    |       |   |                                                                                                    |                                                                                                    |
|         | CONTRACTOR OF THE                                                                                                    |                                                                                                    |       |   | NINS STATE                                                                                                    |                                                                                                    |
|         | COMPANY AND AND AND ADDRESS OF ADDRESS OF AD | arter arter                                                                                                    | 5 120 | - |                                                                                                    |                                                                                                    |
|         | A CONTRACTOR                                                                                                    |                                                                                                    |       |   |                                                                                                    |                                                                                                    |
|         |                                                                                                    | A DECK                                                                                                    |       |   | 1000 B 1000                                                                                                    | 2021-15-09 10 16:29                                                                                                    |
|         | Manual Control of Control of Cont | A CONTRACTOR OF THE OWNER OF THE OWNER OWNER OF THE OWNER OWNER OWNER OWNER OWNER OWNER OWNER OWNER OWNER OWNER OWNE                                                                                                    |       |   |                                                                                                    |                                                                                                    |
|         | Contraction of the local division of the local division of the loc |                                                                                                    |       |   | MARK & CANA                                                                                                    | 2011-10-01 10:10:11                                                                                                    |
|         | A CONTRACTOR OF A CONTRACTOR OFTA CONTRACTOR OFTA CONTRACTOR OFTA CONT                                                                                                    |                                                                                                    |       | - | and a little in                                                                                                    | 20111-012-12-12                                                                                                    |
|         |                                                                                                    |                                                                                                    | - 8   |   |                                                                                                    |                                                                                                    |
|         | ( HERE'S AND IN THE REAL PROPERTY OF THE REAL PROPERTY OF THE REAL PROPE | obsign                                                                                                    |       | - |                                                                                                    | 2021-12-09 10 12 15                                                                                                    |
|         |                                                                                                    | The second second |       |   |                                                                                                    |                                                                                                    |
|         | 0101421110000204001100000004201100000000                                                                                                    | SAL HICCOMMON, MURA-                                                                                                    |       | - |                                                                                                    |                                                                                                    |
|         | 110090029420211309002942921110090028420211009002                                                                                                    |                                                                                                    |       |   |                                                                                                    |                                                                                                    |

- 结案操作: ۶
  - 案件处理通过,案件状态更新为已结案,已归档 1
  - ② 案件处理不通过,案件状态更新为待处理,需要 APP 端重新处理;
     ③ 结案说明,填写后在案件处理过程中能查看明细

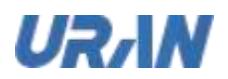

# 3.6.4 已归档

### 3.6.4.1 已归档列表

| 442 (1 <b>3</b> |                |       |          | 1 1 1 1 1 1 1 1 1 1 1 1 1 1 1 1 1 1 1 |            |       |       |          |                     |   |
|-----------------|----------------|-------|----------|---------------------------------------|------------|-------|-------|----------|---------------------|---|
|                 |                |       |          |                                       |            |       |       | (8)      |                     | - |
| 5 E162          | 1000           | 10012 | AMERICA. | 9988                                  | 215.0      | ente: | BILAR | 284      | TRANK 2             |   |
| 1 100-100       | 2523 100900204 |       | 200      | NBC.                                  | 0610000.00 | con   | ABROR | alaya ka |                     |   |
| 4.000           | 2020-00090012  | -     |          | <b></b>                               | CREALINGS  | cens  | ANNO  | letter . | 2023 10 40 40 40 15 |   |
|                 |                |       |          |                                       |            |       |       |          |                     |   |
|                 |                |       |          |                                       |            |       |       |          |                     |   |
|                 |                |       |          |                                       |            |       |       |          |                     |   |
|                 |                |       |          |                                       |            |       |       |          |                     |   |
|                 |                |       | #2 M     | <b>199</b> - 1                        | · ····     |       |       |          |                     |   |
|                 | 11             | 11    | 11       |                                       |            | ~ ~   |       | -        | 1.1                 |   |

① 按违规类型进行查询已归档的案件,按发生区域查询,发生区域与发生地点关联,选 择发生区域后自动关联出当前区域的发生地点(设备)

- ② 可按条件进行查询,也可重置条件为默认项,默认导出灰化,选择记录后才可点击
- ③ 对案件进行勾选,可进行批量导出
- 4 点击案件的查看详情,进入案件详情界面
- ⑤ 点击图片凭证,可放大图片

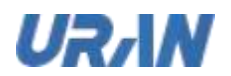

# 3.6.4.2 案件详情

|      | <ul> <li>Vacantia into</li> </ul>                                                                                                    |                                                                                                    |          |                       |                                                                                                    |   |
|------|----------------------------------------------------------------------------------------------------|----------------------------------------------------------------------------------------------------|----------|-----------------------|----------------------------------------------------------------------------------------------------|---|
|      | C. C. State State State State                                                                                                    |                                                                                                    |          |                       |                                                                                                    |   |
|      |                                                                                                    |                                                                                                    | 1 Annoca |                       |                                                                                                    |   |
|      | wines 2011090304 18118 2019                                                                                                    | 0.00 1011628                                                                                                    |          | STATUS AND INCOME.    | Statements of the local division of the local division of the loca | _ |
|      | and Interior and                                                                                                    |                                                                                                    | 1        | Color Colors          | THE REAL PROPERTY AND INCOMENT                                                                                                    |   |
|      | NAME OF BRIDE                                                                                                    |                                                                                                    | - 44     |                       |                                                                                                    |   |
|      | STAR ARREST                                                                                                    |                                                                                                    |          | and the second second |                                                                                                    |   |
|      | CEA MARK                                                                                                    |                                                                                                    |          | Jan Barris            |                                                                                                    |   |
| 1.00 |                                                                                                    |                                                                                                    |          | The sol of the        | Contraction of the local division of the local division of the loc |   |
|      | I MARINE CO. A                                                                                                    | I KENNET E                                                                                                    |          | and the second        |                                                                                                    |   |
|      |                                                                                                    |                                                                                                    |          | A REAL PROPERTY OF    |                                                                                                    |   |
|      | STATISTICS IN TAXABLE                                                                                                    |                                                                                                    |          |                       |                                                                                                    |   |
|      | Contract of the local division of the local division of the local  | 100 100 100                                                                                                    | I BRIER  |                       |                                                                                                    |   |
|      | and the second second sec                                                                                                    | With The Local                                                                                                    | 20 Jan   | And a little          |                                                                                                    |   |
|      | ( AND AND                                                                                                    | 1 emoline                                                                                                    |          |                       |                                                                                                    |   |
|      | / where the second                                                                                                    |                                                                                                    | 9.44     |                       | AUCTION INTERN                                                                                                    |   |
|      | STATE OF TAXABLE PARTY.                                                                                                    |                                                                                                    |          |                       | CARDINA DE DE DE DE DE DE DE DE DE DE DE DE DE                                                                                                    |   |
|      | + satist                                                                                                    | • 500/300 • 1                                                                                                    |          |                       |                                                                                                    |   |
|      | Construction of the second second sec | And and and a second second se | - C. 10  |                       |                                                                                                    |   |
|      | I INTRAGAN                                                                                                    |                                                                                                    |          |                       |                                                                                                    |   |
|      | CALL FOR THE ADDRESS OF THE ADDRESS OF THE ADDRESS  | Table - The Contract - Contract                                                                                                    | () M     | atria e stance e      | 8001-10-00 15:1225                                                                                                    |   |
|      | 1100006204202118080204252110808028420211008002                                                                                                    | San Barry Control Barry Barry                                                                                                    |          |                       |                                                                                                    |   |
|      | 04200110000025400211008052042621100900204002110                                                                                                    |                                                                                                    | 6 10     | CARDING IN CONTRACT   | 2021-10-09 15:0228                                                                                                    |   |

已归档的案件详情显示信息:

1 显示案件的基本信息:案件编号,违规类型,严重程度,案件状态,案件来源,上报 人,上报时间,发生区域,发生地点

② 显示触发案件的设备位置,地图显示地图配置中的最大缩略层级,默认显示设备位置

③ 显示图片凭证和短视频,可下载,点击可放大或全屏播放视频

④ 事件立案时填写的备注信息,批量立案时说明为空

5 案件处理(APP端)上传的图片与短视频,图片可点击放大,视频双击全屏播放;

⑥ 当前设备的实时设备流,双击全屏播放

⑦ 案件处理过程,显示上报,立案,派遣,处理(处理备注),结案(结案备注),归
 档;若自动立案、自动派遣、自动结案时,人员为 system;